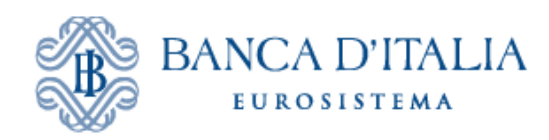

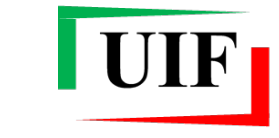

Unità di Informazione Finanziaria per l'Italia

## ANAGRAFE DEI PARTNER UIF

# **GUIDA UTENTE**

# SEGNALANTI DI TIPO PERSONA GIURIDICA

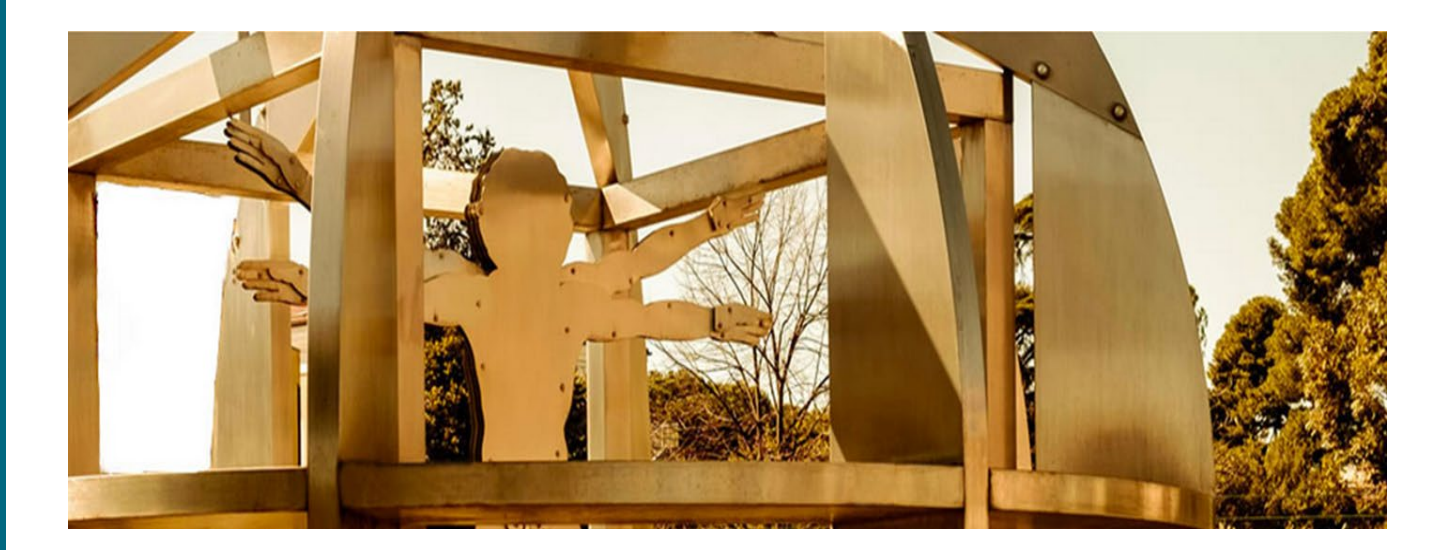

## Sommario

| P            | eme                | essa                                                                           | 2               |
|--------------|--------------------|--------------------------------------------------------------------------------|-----------------|
| 1            | Cre                | denziali di accesso                                                            | 3               |
|              | 1.1                | Registrazione di una nuova username                                            | 3               |
|              | 1.2                | Utilizzo di una username già registrata in altri portali Banca d'Italia        | 4               |
| 2            | Acc                | cesso all'Anagrafe dei partner                                                 | 5               |
| 3            | Cer                | nsimento del partner                                                           | 6               |
|              | 3.1                | Informazioni addizionali dell'Amministratore                                   | 6               |
|              | 3.2                | Inserimento dati del partner                                                   | 8               |
|              | 3.                 | .2.1 Dati preliminari                                                          | 8               |
|              | 3.                 | .2.2 Compilazione delle sezioni (tab)                                          | 9               |
|              | 3.3                | Salvataggio della bozza                                                        | 11              |
|              | 3.4                | Invio online della richiesta di censimento                                     | 12              |
|              | 3.5                | Trasmissione via PEC della ricevuta della richiesta di Censimento partner      | 13              |
|              | 3.6                | Approvazione o scarto della richiesta di censimento del partner                | 13              |
| 4            | Ade                | esione alle rilevazioni (survey)                                               | 15              |
|              | 4.1                | Selezione della survey                                                         | 15              |
|              | 4.2                | Selezione dei Referenti                                                        | 19              |
|              | 4.3                | Adesione a SOS – Caricamento degli allegati                                    | 22              |
|              | 4.4                | Consegna della richiesta di adesione alla survey                               | 24              |
| _            | 4.5                | Approvazione o scarto della richiesta di adesione alle survey                  | 25              |
| 5            |                    | Referente e i suoi collaboratori – Delega operativa                            | 26              |
|              | 5.1                | Profili utente: gestore e operatore                                            | 26              |
|              | 5.2                | Richiedi delega                                                                | 2/              |
|              | 5.3                | Concedi/modifica delega                                                        | 28              |
|              | 5.                 | .3.1 Utente non ancora abilitato ad alcuna segnalazione: funzione "Abilita"    | 29              |
|              | 5.                 | .3.2 Utente gia abilitato ad altra segnalazione: funzione "Nuova Abilitazione" |                 |
|              | 5.4                | Visualizza le tue abilitazioni                                                 |                 |
| 0            | Sur                | Jentro nel ruolo di Amministratore dei dati anagrafici di un partner           |                 |
|              | 0.1                | Informazioni aggiuntive dell'Amministratore subentrante                        |                 |
|              | 0.Z                | Compliazione e invio della ricciesta di Subentro.                              |                 |
|              | 0.5                | Approventione of period della richiesta di subentro Amministratore             |                 |
| 7            | 0.4<br>Voi         | Approvazione o scarto della fichiesta di subentro                              |                 |
| 1            | <b>v</b> ai<br>7 1 | Variazione dei dal anagralieto                                                 | 30              |
|              | 7.1                | Variazione dati della survey                                                   |                 |
|              | 73                 | Variazione dati del Responsabile in carica per le survey                       |                 |
|              | 7.5                | Comunicazione del nuovo Responsabile per le survey                             |                 |
|              | 7.5                | Variazione della tipologia di segnalante                                       |                 |
|              | 7.6                | Cessazione degli obblighi di segnalazione (chiusura)                           | 40              |
| 8            | Lis                | ta Richieste                                                                   | 10<br><b>47</b> |
| A            | nner               | dice - Gestione delle credenziali                                              |                 |
| - <u>-</u> ] | Mod                | difica dell'indirizzo e-mail                                                   |                 |
|              | Mod                | difica del numero di cellulare per l'OTP                                       |                 |
|              | Can                | bio password                                                                   |                 |
|              | Mod                | difica della domanda segreta                                                   |                 |
|              | Sma                | rrimento delle credenziali di accesso                                          |                 |
|              | R                  | ecupero della password                                                         |                 |
|              | R                  | ecupero della username                                                         | 50              |
| C            | rono               | logia delle versioni                                                           | 51              |
|              | -                  | 0                                                                              |                 |

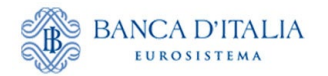

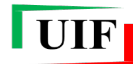

## Premessa

I soggetti destinatari degli obblighi previsti dalla normativa antiriciclaggio e dalla disciplina del mercato dell'oro<sup>1</sup> (di seguito "**Segnalanti** o **Partner**") devono trasmettere le rilevazioni alla UIF attraverso il portale **Infostat-UIF** (<u>https://infostat-uif.bancaditalia.it</u>). Ciò richiede la preventiva iscrizione del segnalante presso l'**Anagrafe dei Partner UIF**.

I segnalanti di tipo persona giuridica devono nominare una persona fisica, responsabile per la valutazione e la trasmissione delle segnalazioni (di seguito "**Referente**") che:

- rappresenta l'interlocutore della UIF per tutte le questioni relative alle rilevazioni;
- può abilitare, sotto la propria responsabilità, altri collaboratori a operare per conto del segnalante;
- riceve, a fini di controllo, le notifiche relative a tutte le azioni effettuate sul portale, anche se disposte da altri collaboratori abilitati;
- è responsabile della correttezza dei dati trasmessi, anche se inviati da collaboratori abilitati.

In particolare:

- il responsabile per le Segnalazioni Antiriciclaggio Aggregate (Referente SARA), per le Comunicazioni Oggettive (Referente OGG) e Comunicazioni sui Depositi Russi e Bielorussi (Referente DEPRU) coincide con il responsabile antiriciclaggio<sup>2</sup>;
- il responsabile per le Segnalazioni di Operazioni Sospette (Referente SOS) e per la rilevazione sui Trasferimenti Russi (Referente TRU) coincide con il legale rappresentante o con un soggetto appositamente delegato ai sensi dell'art. 36 co. 6 o art. 37 co. 3 del D.lgs. 231/2007;
- il responsabile per le Dichiarazioni ORO è il soggetto fisico appositamente nominato dal segnalante (Referente ORO).

L'iscrizione e i successivi aggiornamenti anagrafici avvengono mediante funzionalità del portale a ciò dedicate da parte di un utente, da accreditare preventivamente presso la UIF, che assume il ruolo di "<u>Amministratore per le comunicazioni anagrafiche alla UIF</u>" (nel seguito "Amministratore").

La collocazione di tale soggetto nell'organizzazione aziendale è nella libera determinazione dei segnalanti: può coincidere o meno con il Referente, può appartenere o meno alla funzione antiriciclaggio e può svolgere tale funzione anche per più di un segnalante (ad es. nei gruppi bancari).

L'Amministratore è quindi il soggetto responsabile per i processi di iscrizione e di variazione delle informazioni anagrafiche di ciascun segnalante. Tali processi sono effettuati mediante la **compilazione di una richiesta online** e la **trasmissione telematica** di tale richiesta. Nei casi di **Censimento del partner** e di **Subentro nel ruolo di Amministratore** è anche richiesta la **trasmissione via PEC della ricevuta** restituita dal portale a fronte della trasmissione telematica della richiesta. Tale adempimento ha il fine di accertare la legittima provenienza della richiesta.

L'esito della richiesta (Ok - Approvata oppure KO - Scartata) è comunicato dalla UIF con una e-mail recapitata all'indirizzo di posta non certificata dell'Amministratore. L'esito è altresì visualizzabile, insieme con lo stato di lavorazione, nella sezione Lista Richieste.

Non è possibile trasmettere una nuova richiesta prima che sia stata lavorata dalla UIF quella precedentemente trasmessa.

<sup>&</sup>lt;sup>1</sup> Si fa riferimento, rispettivamente, al D.lgs. 231/2007 e alla legge 17 gennaio 2000, n. 7. In particolare, l'elenco delle tipologie di segnalanti è riportato agli artt. 3 e 10 del D.lgs. 231/2007. Ai sensi del D.lgs. 92/2017 sono altresì tenuti all'invio delle SOS anche i "Compro oro in possesso della licenza per l'attività in materia di oggetti preziosi di cui all'art. 127 TULPS".

<sup>&</sup>lt;sup>2</sup> Per maggiori dettagli sul referente SARA si rimanda all'art. 7 del Provvedimento della UIF del 25 agosto 2020.

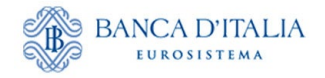

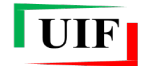

## 1 Credenziali di accesso

Se il Referente e l'Amministratore sono già registrati in altri portali della Banca d'Italia (ad es. <u>https://infostat.bancaditalia.it</u>, riservato alle segnalazioni statistiche e di vigilanza), possono utilizzare le credenziali di cui dispongono, previa estensione delle abilitazioni (cfr. par. **Utilizzo di una username già registrata in altri portali Banca d'Italia**).

Qualora, nonostante siano già registrati, desiderino utilizzare una diversa username esclusivamente dedicata al portale della UIF, dovranno inserire un indirizzo e-mail differente da quello utilizzato nella precedente registrazione (ogni indirizzo e-mail può essere associato a una sola utenza, sia questa registrata al portale Infostat-UIF o in altri portali della Banca d'Italia).

Le credenziali utilizzate per accedere al portale Infostat-UIF sono strettamente personali e **non devono** essere comunicate ad altri soggetti:

- la username e l'indirizzo e-mail utilizzati nella registrazione devono essere a esclusivo impiego di ciascun Referente e/o Amministratore e nella loro diretta disponibilità;
- in alcun modo un soggetto fisico può utilizzare le credenziali di un diverso soggetto; **ogni persona** fisica deve pertanto essere in possesso di una propria username;
- i dati anagrafici (nome e cognome) associati a una username abilitata al portale Infostat-UIF non devono essere modificati.

Ulteriori indicazioni per la gestione delle credenziali sono riportate in Appendice.

#### 1.1 Registrazione di una nuova username

Per registrare una nuova username occorre accedere all'indirizzo <u>https://infostat-uif.bancaditalia.it</u> e selezionare il tasto "REGISTRATI".

| ACCESSO ALL'APPLIC                         | AZIONE     |
|--------------------------------------------|------------|
| LOGIN                                      |            |
| Nome Utente                                |            |
| Password                                   |            |
| ACCEDI                                     | REGISTRATI |
| HA SMARRITO LE SUE CREDENZIALI DI ACCESSO? |            |
| Recupero Password                          |            |
| Recupero Username                          |            |

Sarà quindi visualizzata la maschera da compilare:

- il campo **Password** rileva la differenza tra caratteri maiuscoli e minuscoli, mentre il campo **Nome Utente** non effettua tale distinzione;
- nei campi **E-mail** e **Conferma E-mail** occorre indicare un indirizzo di posta elettronica ordinario (non PEC). Tale casella deve essere a <u>esclusivo impiego</u> di ciascun Referente e/o Amministratore;
- Numero Cellulare e Conferma Numero Cellulare: a ogni accesso al portale sarà trasmessa all'utente, via SMS, un'ulteriore password, valida per un solo utilizzo, (OTP One Time Password), da inserire sul portale per completare l'autenticazione;
- Domanda per risposta segreta e Risposta Segreta: la risposta alla domanda segreta è richiesta qualora in futuro l'utente abbia necessità di recuperare la username oppure modificare il numero di cellulare su cui ricevere l'OTP. Si raccomanda di annotare e custodire con cura la risposta

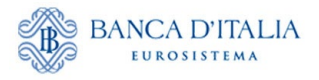

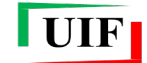

fornita in quanto di fondamentale importanza per il recupero delle credenziali o per la modifica del numero di telefonia mobile collegato all'utenza.

Dopo aver inserito il codice di sicurezza (Captcha) e selezionato il tasto "Conferma" sarà inviata un'e-mail all'indirizzo di posta elettronica indicato: per completare la registrazione della username è necessario cliccare sul link contenuto in tale e-mail. Il link ha una validità di 72 ore, trascorse le quali la procedura di registrazione dovrà essere ripetuta.

#### 1.2 Utilizzo di una username già registrata in altri portali Banca d'Italia

Qualora una persona sia già registrata in altri portali della Banca d'Italia e intenda usare le stesse credenziali, la stessa casella di posta elettronica e lo stesso numero di cellulare, occorre accedere all'indirizzo <u>https://infostat-uif.bancaditalia.it</u>, inserire le credenziali già in proprio possesso e cliccare sul tasto "ACCEDI"<sup>3</sup>:

| ACCESSO ALL'APPLICAZIONE                    |      |            |
|---------------------------------------------|------|------------|
| LOGIN                                       |      |            |
| Nome Utente                                 |      |            |
| username                                    |      |            |
| Password                                    | -    |            |
|                                             |      |            |
|                                             |      |            |
| AC                                          |      | REGISTRATI |
| HA SMARRITO LE SUE CRE                      | CEDI | REGISTRATI |
| HA SMARRITO LE SUE CRE<br>Recupero Password | CEDI | REGISTRATI |

Sarà quindi visualizzata la seguente maschera, da cui si dovrà selezionare il tasto "Richiedi autorizzazione":

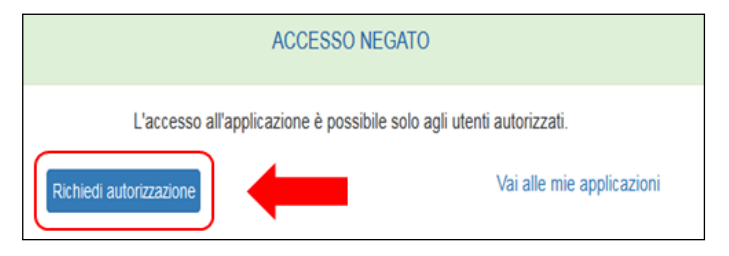

A questo punto sarà inviata un'e-mail all'indirizzo associato alle credenziali inserite: per completare il processo di abilitazione è necessario cliccare sul link contenuto in tale e-mail. Il link ha una validità di 72 ore, trascorse le quali la procedura dovrà essere ripetuta.

<sup>&</sup>lt;sup>3</sup> Per alcuni portali (es. Tesoreria – Estratti conto on-line, Centrale dei rischi, Centrale di allarme interbancaria, Esposti) l'operazione non è possibile. In tal caso occorrerà registrare una nuova utenza da associare a un indirizzo e-mail diverso da quello utilizzato per l'utenza già registrata. Eventuali richieste di assistenza devono essere inoltrate all'indirizzo: autoregistrazione@bancaditalia.it.

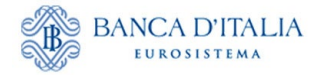

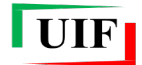

## 2 Accesso all'Anagrafe dei partner

Dopo aver registrato la propria username (cfr. cap. **Credenziali di accesso**), l'Amministratore deve avviare il processo per la registrazione del "partner" (soggetto di tipo persona giuridica destinatario degli obblighi segnaletici) presso l'**Anagrafe dei Partner UIF**.

A tal fine occorre accedere al portale Infostat-UIF (<u>https://infostat-uif.bancaditalia.it</u>) e selezionare la sezione "**ANAGRAFE DEI PARTNER UIF**"...

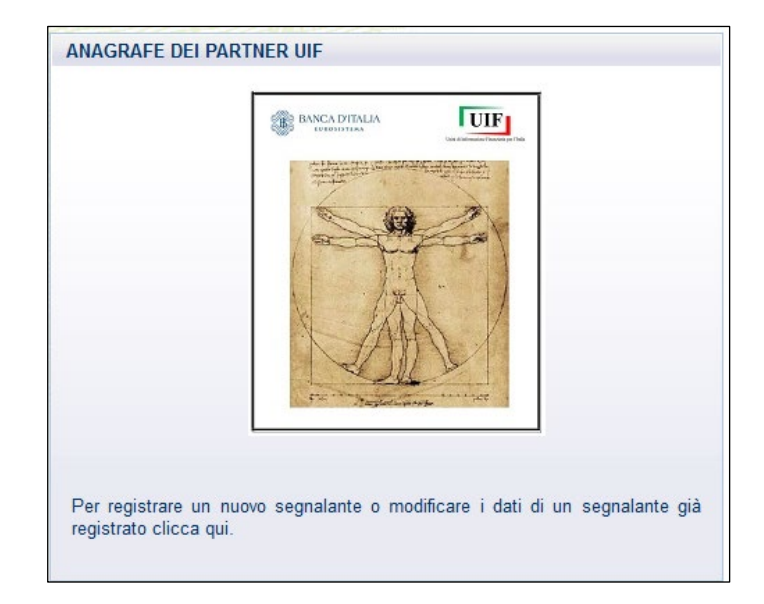

...per poi cliccare sul pulsante dedicato.

| Anagrafe Partner UIF                                                                                                    |  |  |
|----------------------------------------------------------------------------------------------------|--|--|
| Accedu all'amagrafe                                                                                                    |  |  |
| Documentazione                                                                                                    |  |  |
| Persone Fisiche (incluse ditte individuali)                                                                                                    |  |  |
| li Manuale per la registrazione del segnalante di tipo persona giuridica<br>I Autocertificazione segnalante di tipo persona giuridica                                    |  |  |
| Persone Giuridiche                                                                                                    |  |  |
| li Manuale per la registrazione del segnalante di tipo persona física o ditta individuale<br>II Autocertificazione segnalante di tipo persona física o ditta individuale |  |  |

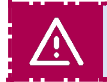

NB: In tutte le sezioni dell'Anagrafe dei partner i campi contrassegnati da un asterisco sono obbligatori.

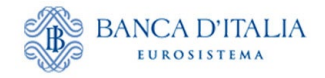

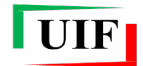

## 3 Censimento del partner

Il processo si compone di due step:

- compilazione e invio online della richiesta di censimento del partner;
- <u>trasmissione, tramite PEC</u> societaria, della ricevuta restituita dal portale a seguito dell'invio online della richiesta di censimento del partner.

#### 3.1 Informazioni addizionali dell'Amministratore

Al primo accesso il sistema richiede alcune informazioni aggiuntive, non richieste nella fase di registrazione della username, ma necessarie per l'identificazione dell'Amministratore:

|                                                                                   |                             | Anagrafe Partr                 | ner UIF                   |          |
|-----------------------------------------------------------------------------------|-----------------------------|--------------------------------|---------------------------|----------|
|                                                                                   |                             |                                | Benvenuto UTENZA_DI_PROVA | Logout € |
| Informazioni addizionali                                                          |                             |                                |                           | 1 Salva  |
| Utenza UTENZA_DL_PROV<br>Informazioni addizionali<br>Data di nascita *<br>Sesso * | /A ·<br>gg/mm/aaaa ◻<br>M F |                                |                           |          |
| Dichiarazione no codice<br>fiscale                                                | Dichiaro di non disporre    | di un codice fiscale italiano. |                           |          |
| Paese di nascita *                                                                | 🔿 Italia 🔿 Estero           |                                |                           |          |
| Provincia di nascita                                                              |                             |                                |                           |          |
| Comune di nascita                                                                 |                             |                                |                           |          |
| Codice fiscale *                                                                  |                             |                                |                           |          |

In particolare, l'Amministratore deve indicare i propri dati anagrafici:

- Data di nascita;
- Sesso;
- Paese, provincia e comune di nascita;
- Codice fiscale. Nel caso in cui l'Amministratore non disponga di un codice fiscale italiano, deve spuntare la specifica dichiarazione.

Dopo aver immesso i dati richiesti, cliccare sul pulsante

🕹 Salva

Successivamente, il sistema presenta il riepilogo delle informazioni salvate. Per correggere eventuali errori occorre usare il pulsante Rettifica informazioni che determinerà il ritorno alla finestra di dialogo precedente.

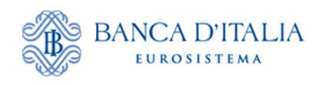

| Dati di registrazione                                                                                                    |                                           |  |  |  |  |
|----------------------------------------------------------------------------------------------------|-------------------------------------------|--|--|--|--|
|                                                                                                    |                                           |  |  |  |  |
| Benvenuto UIENZA_DI_PROVA                                                                                                    |                                           |  |  |  |  |
| AIrutenza UTENZA_DI_ PROV                                                                                                    | A sono associate le seguenti informazioni |  |  |  |  |
| Nome                                                                                                    | MARIO                                     |  |  |  |  |
| Cognome                                                                                                    | ROSSI                                     |  |  |  |  |
| Email                                                                                                    | MARIO.ROSSI@MAIL.IT                       |  |  |  |  |
| Telefono                                                                                                    | 00390123456789                            |  |  |  |  |
| Codice fiscale                                                                                                    | RSSMRA80A01H501U                          |  |  |  |  |
| Data di nascita *                                                                                                    | 1980-01-01                                |  |  |  |  |
| Sesso                                                                                                    | М                                         |  |  |  |  |
| Paese di nascita                                                                                                    | ITALIA                                    |  |  |  |  |
| Provincia di nascita                                                                                                    | ROMA                                      |  |  |  |  |
| Comune di nascita                                                                                                    | ROMA                                      |  |  |  |  |
| Si prega di verificarne la correttezza e, se necessario, rettificarle mediante la funzionalità sotto indicata. Altrimenti è possibile proseguire con le operazioni di censimento anagrafico del segnalante.<br>Si ricorda che l'utenza UTENZA_DI PROVA è ad uso esclusivo di ROSSI MARIO e che le credenziali utilizzate per accedere al portale Infostat-Uif sono strettamente personali e non devono essere comunicate ad altri soggetti. In alcun modo un soggetto físico può utilizzare le credenziali di un diverso soggetto. |                                           |  |  |  |  |
| Si precisa che le credenziali devono essere strettamente personali e non devono essere comunicate ad altri soggetti. In alcun modo un soggetto fisico può utilizzare le<br>credenziali di un diverso soggetto, né si devono modificare i dati di una username a seguito del rilascio delle abilitazioni da parte della UIF. Ogni persona fisica deve essere in<br>possesso di una propria username.                                                                                                    |                                           |  |  |  |  |
| Dichiarazione uso<br>esclusivo mail                                                                                                    |                                           |  |  |  |  |
| Prosegui Rettifica informazioni                                                                                                    |                                           |  |  |  |  |

La dichiarazione sull'uso esclusivo dell'indirizzo e-mail collegato all'utenza dell'Amministratore è obbligatoria (cfr. Premessa).

Per modificare l'indirizzo e-mail occorre abbandonare la pagina corrente e modificare l'indirizzo e-mail associato alla username seguendo i passi descritti al par. Modifica dell'indirizzo e-mail.

Se i dati sono corretti cliccare sul pulsante Prosegui: verrà presentata la "home page" dell'Anagrafe dei partner UIF.

| 1                                                           | Anagrafe Partner UIF                              |  |  |
|-------------------------------------------------------------|---------------------------------------------------|--|--|
| Lista Richieste Nuovo Partner Subentro Amministratore       |                                                   |  |  |
|                                                             | Benvenuto UTENZA_DI_PROVA                         |  |  |
| Elenco delle richieste anagrafiche già compilate            |                                                   |  |  |
| Mostrati 5 🗸 elementi                                       | Cerca:                                            |  |  |
| ID RICHIESTA 🕴 TIPO 🕴 CODICE SEGNALANTE                     | DESCRIZIONE DATA INSERIMENTO + STATO ESITO AZIONI |  |  |
|                                                             | Non ci sono dati in tabella                       |  |  |
| Mostrati elementi 0 a 0 su 0 elementi Precedente Successivo |                                                   |  |  |
|                                                             |                                                   |  |  |

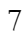

UIF

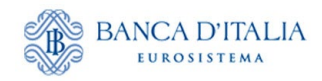

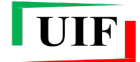

#### 3.2 Inserimento dati del partner

Per immettere i dati del partner occorre utilizzare la funzione "Nuovo Partner".

| Anagrafe Partner UIF                                  |                                           |  |
|-------------------------------------------------------|-------------------------------------------|--|
| Lista Richieste Nuovo Partner Subentro Amministratore |                                           |  |
|                                                       | Benvenuto UTENZA_DI_PROVA                 |  |
| Elenco delle richieste anagrafiche già compilate      |                                           |  |
| Mostrati 5 🗸 elementi                                 | Cerca:                                    |  |
| ID RICHIESTA 🔶 TIPO 🕴 CODICE SEGNALANTE 🔶 DESCRIZIONE | DATA INSERIMENTO 🔶 STATO 🕴 ESITO 🖡 AZIONI |  |
| Non ci sono dati                                      | in tabella                                |  |
| Mostrati elementi 0 a 0 su 0 elementi                 | Precedente Successivo                     |  |
|                                                       |                                           |  |

#### 3.2.1 Dati preliminari

Per prima cosa il sistema chiede di inserire i seguenti campi:

- Natura giuridica, da valorizzare con l'opzione PG;
- Tipo di segnalante, da selezionare dal relativo elenco. Se la persona giuridica non è un soggetto destinatario degli obblighi antiriciclaggio, ma intende registrarsi per trasmettere una dichiarazione ORO, dovrà selezionare la tipologia "Privati persone fisiche e giuridiche per segnalazioni ORO di cui alla legge 17 gennaio 2000, n. 7, non soggetti agli obblighi antiriciclaggio"; si precisa che i segnalanti che selezioneranno questa tipologia potranno aderire solo alle Dichiarazioni Oro;
- Codice fiscale della società, su 11 cifre numeriche;
- **Codice ABI**, da indicare solo per i segnalanti che ne siano in possesso, su 6 cifre numeriche, completo di carattere di controllo finale ed eventuale zero iniziale;
- Sottotipo segnalante, da indicare solo per gli Uffici della Pubblica Amministrazione, selezionandolo dal relativo menu a tendina.

|                           | Anagrafe Partner UIF           | F                         |
|---------------------------|--------------------------------|---------------------------|
| Lista Richieste Nuovo P   | artner Subentro Amministratore |                           |
|                           |                                | Benvenuto UTENZA_DI_PROVA |
| Censimento nuovo Partn    | er                             |                           |
| Scelta natura giuridica * | ○ PF ● PG                      |                           |
| Natura giuridica *        | PERSONA GIURIDICA              |                           |
| Tipo segnalante *         | BANCHE                         |                           |
| Codice fiscale *          | 12345678901                    |                           |
| Codice abi *              | 500001                         |                           |
| Prosegui Annulla          |                                |                           |

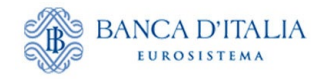

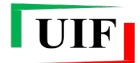

#### 3.2.2 Compilazione delle sezioni (tab)

Viene visualizzata una seconda finestra di dialogo, composta da sezioni navigabili ("tab").

In alto è riportato il **codice partner** (o **codice segnalante**), assegnato automaticamente dalla procedura: esso identifica in modo univoco il segnalante e deve essere utilizzato per tutte le future comunicazioni con la UIF. Coincide con il codice ABI su 6 cifre per le banche e con il codice fiscale societario per tutte le altre tipologie di segnalanti. Accanto è anche visualizzata la **tipologia di segnalante** selezionata.

Qualora fossero individuati errori è possibile tornare indietro con il pulsante 🦲.

In corrispondenza di alcuni campi è presente il simbolo <sup>(o)</sup>; passandoci sopra con il mouse sono visualizzabili alcune note informative.

#### Dati generali

La data di inizio attività di norma coincide con il compimento di atti dai quali sia irrevocabilmente desunta la volontà di dare inizio all'attività istituzionale dell'impresa. Per le attività il cui esercizio è subordinato all'iscrizione in albi o elenchi, essa coincide con la data di iscrizione al relativo albo/elenco. Da tale data decorre l'obbligo di invio per alcune tipologie di survey periodiche (es. SARA, Oggettive e DEPRU).

| <ul> <li>Inserimento Nuovo Partner - Persona Giuridica</li> <li>Codice Partner: 500001 Tipologia Partner: BANCHE</li> </ul> |                                                                                                    |  |  |  |  |
|----------------------------------------------------------------------------------------------------|----------------------------------------------------------------------------------------------------|--|--|--|--|
| Al segnalante è stato assegnato il C<br>operazione. Inserire le seguenti info                                               | A segnalante è stato assegnato il Codice partner sopra riportato. Prendere nota di tale codice che costituirà l'identificativo unico del partner indicato e al quale ci si dovrà riferire per ogni eventuale ulteriore operazione. Inserire le seguenti informazioni. |  |  |  |  |
| Dati generali Sede legale Recapiti                                                                                          |                                                                                                    |  |  |  |  |
| Codice segnalante<br>assegnato *                                                                                            | 500001                                                                                                    |  |  |  |  |
| Ragione sociale *                                                                                                    | BANCA TEST DI PROVA SPA                                                                                                    |  |  |  |  |
| Denominazione breve                                                                                                    |                                                                                                    |  |  |  |  |
| Data inizio attività 🚺 *                                                                                                    | 01/11/2023                                                                                                    |  |  |  |  |
| Forma giuridica *                                                                                                    | SPA - SOCIETA' PER AZIONI                                                                                                    |  |  |  |  |
|                                                                                                    |                                                                                                    |  |  |  |  |

#### Sede legale

In questo *tab* occorre inserire i dati della sede legale della società; gli intermediari esteri con succursali insediate in Italia dovranno indicare l'indirizzo dell'insediamento italiano.

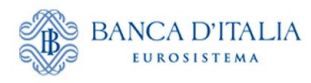

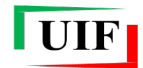

| Inserimento Nuovo Partner - Persona Giuridica     Salva     Salva     Salva     Salva                                                                                                    |                  |        |  |  |
|----------------------------------------------------------------------------------------------------|------------------|--------|--|--|
| Al segnalante è stato assegnato il Codice partner sopra riportato. Prendere nota di tale codice che costituirà l'identificativo unico del partner indicato e al quale ci si dovrà riferire per ogni eventuale ulteriore operazione. Inserire le seguenti informazioni. |                  |        |  |  |
| Dati generali Sede legale Recapiti                                                                                                    |                  |        |  |  |
| Paese *                                                                                                    | 🔵 Italia  Estero | ITALIA |  |  |
| Provincia *                                                                                                    | ROMA             |        |  |  |
| Comune *                                                                                                    | ROMA             |        |  |  |
| ndirizzo *                                                                                                    | LARGO BASTIA     |        |  |  |
| Numero civico *                                                                                                    | 35               |        |  |  |
| Cap *                                                                                                    | 00181            |        |  |  |
| Frazione                                                                                                    |                  |        |  |  |

#### Recapiti

In questo *tab* devono essere riportati il numero di telefono e gli indirizzi di posta elettronica non certificata e certificata (PEC) della società. L'indicazione dell'indirizzo PEC è obbligatoria per i soggetti tenuti al possesso ai sensi del D.l. 185/08 convertito nella legge 2/09.

| <ul> <li>Inserimento Nuovo Partner - Persona Giuridica</li> <li>Codice Partner: 500001 Tipologia Partner: BANCHE</li> </ul> |                                                                                                    |  |  |  |
|----------------------------------------------------------------------------------------------------|----------------------------------------------------------------------------------------------------|--|--|--|
| Al segnalante è stato assegna<br>operazione. Inserire le seguer                                                             | to il Codice partner sopra riportato. Prendere nota di tale codice che costituirà l'identificativo unico del partner indicato e al quale ci si dovrà riferire per ogni eventuale ulteriore<br>ti informazioni. |  |  |  |
| Dati generali Sed                                                                                                    | e legale Recapiti                                                                                                    |  |  |  |
| Telefono 🚯 *                                                                                                    | 0647921                                                                                                    |  |  |  |
| Email *                                                                                                    | BANCATEST@MAIL.COM                                                                                                    |  |  |  |
| Conferma Email *                                                                                                    | BANCATEST@MAIL.COM                                                                                                    |  |  |  |
| Pec*                                                                                                    | BANCATEST@PEC.IT                                                                                                    |  |  |  |
|                                                                                                    | Attenzione: questa casella PEC dovrà essere utilizzata per inviare alla UIF la ricevuta che sarà restituita alla fine della registrazione                                                                      |  |  |  |
| Conferma Pec*                                                                                                    | BANCATEST@PEC.IT                                                                                                    |  |  |  |
|                                                                                                    |                                                                                                    |  |  |  |

I soggetti che non dispongono di PEC in quanto non tenuti per legge devono attestare tale circostanza cliccando sulla casella posizionata in corrispondenza della specifica dichiarazione.

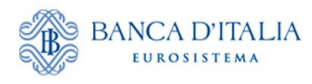

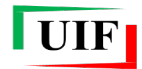

| Codice<br>Partner:<br>12345678011            | Tipologia Pa<br>TELECOMUN                   | rtner: OPER/<br>NCAZIONE, ( | ATORI DI<br>GIOCHI, C | gioco<br>Con Vin | on li<br>Ncite | ine che<br>In den/ | OFFRO<br>ARO, SI | ono, at<br>U conc | TRAVE<br>ESSIO | RSO L/<br>NE DEL | A RETE<br>L'AGE | INTERI<br>NZIA DE | NET E A<br>LLE DO | LTRE R<br>GANE | eti tei<br>E dei M | Lemat<br>Ionop | iche o e<br>Oli | H      |
|----------------------------------------------|---------------------------------------------|-----------------------------|-----------------------|------------------|----------------|--------------------|------------------|-------------------|----------------|------------------|-----------------|-------------------|-------------------|----------------|--------------------|----------------|-----------------|--------|
| segnalante è stato<br>perazione. Inserire le | assegnato il Codice<br>e seguenti informazi | partner sopra rig<br>oni.   | oortato. Prer         | ndere nota       | a di tale      | codice che         | e costituir:     | à l'identific     | ativo unic     | o del part       | iner indic      | ato e al qu       | ale ci si do      | ovrà riferir   | e per ogn          | i eventua      | le ulteriore    |        |
| Dati generali                                | Sede legale                                 | Recapiti                    |                       |                  |                |                    |                  |                   |                |                  |                 |                   |                   |                |                    |                |                 |        |
| elefono 🚯 *                                  |                                             |                             |                       |                  |                |                    |                  |                   |                |                  |                 |                   |                   |                |                    |                |                 |        |
| mail *                                       |                                             |                             |                       |                  |                |                    |                  |                   |                |                  |                 |                   |                   |                |                    |                |                 |        |
| onferma Email *                              |                                             |                             |                       |                  |                |                    |                  |                   |                |                  |                 |                   |                   |                |                    |                |                 |        |
| ichiarazione Peo                             |                                             | Dichiaro, sott              | o la mia re           | esponsa          | abilità, (     | di non e           | ssere in         | posses            | so di una      | a casella        | a PEC i         | n quanto          | apparte           | enente a       | id una c           | ategoria       | a non ten       | uta al |

NB: la presenza di questa opzione è collegata alla tipologia di segnalante.

### **IP/IMEL** Comunitario

Sezione riservata ai soli Punti di Contatto in cui devono essere indicati i dati dall'IP/IMEL Comunitario di riferimento e la data in cui il segnalante ha iniziato a svolgere tale attività per conto dell'IP/IMEL.

| G Inserimento Nuov                                                                                 | to Partner - Persona Giuridica 🖸 Salva e Invia                                                                                                    |
|----------------------------------------------------------------------------------------------------|----------------------------------------------------------------------------------------------------|
| Codice Partner: Tipo<br>12354678901 CEN                                                            | logia Partner: PUNTI DI CONTATTO DI ISTITUTI DI MONETA ELETTRONICA COMUNITARI AVENTI SEDE LEGALE E AMMINISTRAZIONE<br>TRALE IN ALTRO STATO MEMBRO, STABILITI IN ITALIA SENZA SUCCURSALE                                                 |
| Al segnalante è stato assegnato il<br>operazione. Inserire le seguenti in<br>Dati generali Sede le | Codice partner sopra riportato. Prendere nota di tale codice che costituirà l'identificativo unico del partner indicato e al quale ci si dovrà riferire per ogni eventuale ulteriore<br>brmazioni.<br>gale Recapiti IP/IMEL Comunitario |
| Denominazione IP/IMEL*                                                                             | IMEL DI PROVA                                                                                                    |
| Indirizzo IP/IMEL *                                                                                | RUE DE RIVOLI 12                                                                                                    |
| Città IP/IMEL *                                                                                    | PARIGI                                                                                                    |
| Stato estero IP/IMEL *                                                                             | FRANCIA                                                                                                    |
| Data inizio IP/IMEL *                                                                              | 01/01/2024                                                                                                    |

#### 3.3 Salvataggio della bozza

Dopo aver compilato tutti i campi obbligatori è possibile eseguire il salvataggio in bozza della richiesta di

censimento del partner mediante il pulsante Salva posto in alto sulla destra. L'esecuzione del comando e la sua conferma conducono alla sezione Lista Richieste che mostra la bozza appena salvata.

| Elenco delle richieste anagrafiche già | compilate         |                            |                    |            |              |
|----------------------------------------|-------------------|----------------------------|--------------------|------------|--------------|
| Mostrati 5 🗸 elementi                  |                   |                            |                    | Cerca:     |              |
| ID RICHIESTA 👻 TIPO                    | CODICE SEGNALANTE | DESCRIZIONE                | DATA INSERIMENTO 🕴 | STATO      | ESITO AZIONI |
| RIC20240019454 CENSIMENTO              | 500001            | BANCA TEST DI<br>PROVA SPA | 05/03/2024 10:48   | BOZZA      |              |
| Mostrati da 1 a 1 di 1 elementi        |                   |                            |                    | Precedente | 1 Successivo |

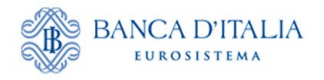

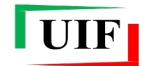

Con il pulsante è possibile riprendere la compilazione della richiesta; il pulsante consente di eliminare la bozza.

#### 3.4 Invio online della richiesta di censimento

Dopo aver completato la compilazione della richiesta, occorre selezionare il pulsante per eseguire il salvataggio definitivo ed effettuare l'invio alla UIF della richiesta di censimento. Il sistema visualizza l'informativa sul trattamento dei dati, da confermare mediante la casella di controllo che, dopo essere stata selezionata, diventa di colore blu.

| Informativa sul trattamento dei dati personali del responsabile della<br>segnalazione e della comunicazione          |  |  |  |  |  |
|----------------------------------------------------------------------------------------------------|--|--|--|--|--|
| l dati forniti dal responsabile della segnalazione e dal responsabile della comunicazione di cui all'art. 10 del     |  |  |  |  |  |
| D.Los. 231/2007 mediante i moduli di adesione/variazione sono trattati dalla Banca d'Italia, in qualità di Titolare  |  |  |  |  |  |
| del trattamento, nel rispetto della normativa sulla privacy, di cui al Regolamento UE 2016/679 e al D.Lgs.           |  |  |  |  |  |
| 198/2003 e successive modifiche.                                                                                     |  |  |  |  |  |
| l dati sono necessari, nell'ambito della finalità di interesse pubblico di prevenzione e contrasto del riciclaggio e |  |  |  |  |  |
| del finanziamento del terrorismo, per tutti gli adempimenti connessi alle comunicazioni e segnalazioni di            |  |  |  |  |  |
| competenza della UIF previste dal D.Lgs. 231/2007 e dalla legge 7/2000.                                              |  |  |  |  |  |
| Il relativo trattamento sarà effettuato mediante procedure informatiche, con l'impiego di misure di sicurezza        |  |  |  |  |  |
| idonee a oarantire la riservatezza dei dati personali nonché a evitare l'indebito accesso ai dati stessi da parte di |  |  |  |  |  |
| sopoetti terzi, o di personale, non autorizzati. Detti dati saranno conservati per 5 anni e 6 mesi a seguito della   |  |  |  |  |  |
| comunicazione di cessazione dal ruolo di responsabile della segnalazione o della comunicazione, al fine di           |  |  |  |  |  |
| garantire la tracciabilità del percorso segnaletico.                                                                 |  |  |  |  |  |
| Limitatamente alle segnalazioni di operazioni sospette e alle comunicazioni di cui all'art. 10 del D.Lgs.            |  |  |  |  |  |
| 231/2007, i dati del responsabile sono trasmessi, insieme al contenuto della segnalazione o comunicazione,           |  |  |  |  |  |
| esclusivamente al Nucleo Speciale di Polizia Valutaria della Guardia di Finanza e alla Direzione Investigativa       |  |  |  |  |  |
| Antimafia nonché, qualora il soggetto obbligato sia una persona fisica che invia direttamente la segnalazione,       |  |  |  |  |  |
| all'Autorità Giudiziaria nel solo caso previsto dall'art. 38, comma 3, del D.Lgs. 231/2007 e successive              |  |  |  |  |  |
| modifiche.                                                                                                    |  |  |  |  |  |
| Dei dati possono venire a conoscenza il Capo del Servizio Operazioni Sospette, il Capo del Servizio Normativa        |  |  |  |  |  |
| e Collaborazioni Istituzionali e il Capo del Servizio Valorizzazione delle Informazioni e Innovazione Tecnologica    |  |  |  |  |  |
| della UIF e gli addetti autorizzati al trattamento, in base alle finalità di competenza.                             |  |  |  |  |  |
| Gli utenti potranno esercitare, in qualsiasi momento i diritti di cui agli artt. 15 e ss. del Regolamento UE         |  |  |  |  |  |
| rivolgendosi al Titolare del trattamento dei dati - Banca d'Italia - Servizio Organizzazione, Via Nazionale 91 -     |  |  |  |  |  |
| 00184 - Roma, indirizzo e-mail org.privacy@bancaditalia.it.                                                          |  |  |  |  |  |
| Il Titolare del trattamento è la Banca d'Italia - Servizio Organizzazione - Via Nazionale 91, 00184 Roma (Italia),   |  |  |  |  |  |
| indirizzo e-mail org.privacy@bancaditalia.it.                                                                        |  |  |  |  |  |
| Il Responsabile della protezione dei dati è contattabile presso via Nazionale 91, 00184. ROMA. onnure al             |  |  |  |  |  |
| sequente indirizzo e-mail responsabile protezione dati@bancaditalia.it.                                              |  |  |  |  |  |
| L'interessato, qualora ritenga che il trattamento che lo riguarda sia effettuato in violazione di legge, può         |  |  |  |  |  |
| proporre reclamo al Garante per la protezione dei dati personali.                                                    |  |  |  |  |  |
|                                                                                                    |  |  |  |  |  |
| Dichiaro di aver letto e di accettare i termini e le condizioni d'uso del servizio.                                  |  |  |  |  |  |
| ✓Conferma Annulla                                                                                                    |  |  |  |  |  |
|                                                                                                    |  |  |  |  |  |
|                                                                                                    |  |  |  |  |  |

Per proseguire, occorre cliccare sul pulsante

✓Conferma

Successivamente viene presentato un avviso che attesta l'avvenuto invio della richiesta insieme ad altre informazioni di rilievo:

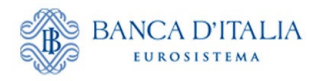

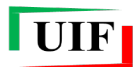

| Messaggio                                                                                   |
|---------------------------------------------------------------------------------------------|
| Richiesta salvata e inviata.                                                                |
| Il <u>codice assegnato</u> dalla UIF a codesto segnalante è <u>500001</u> .                 |
| Per completare la registrazione si richiede di salvare la ricevuta e inviarla mediante PEC  |
| alla casella uif.registrazione@pec.bancaditalia.it, avendo cura di utilizzare la casella:   |
| BANCATEST@PEC.IT.                                                                           |
| Non occorre allegare anche la stampa in pdf della richiesta, che viene rilasciata a         |
| beneficio esclusivo del segnalante.                                                         |
| La UIF comunicherà l'avvenuta registrazione mediante una e-mail indirizzata alla casella    |
| di posta elettronica del Responsabile per le comunicazioni anagrafiche (Amministratore):    |
| BANCATEST@MAIL.COM.                                                                         |
| In ogni caso è possibile monitorare lo stato di avanzamento della richiesta dalla sezione   |
| Lista richieste.                                                                            |
| Per eventuali chiarimenti si richiede di contattare la casella VIT.HelpSos@bancaditalia.it, |
| avendo cura di indicare il codice segnalante assegnato.                                     |
| Scarica la ricevuta da inviare via PEC senza modificare il nome del file                    |
| File da inviare                                                                             |
| Chiudi                                                                                      |

NB: è possibile copiare il testo dell'avviso attivando le funzioni di selezione e di copia con il mouse.

Il sistema assegna alla richiesta un codice identificativo di 14 caratteri alfanumerici (RIC2025XXXXXXX) e una tipologia ("Censimento").

Lo stato di lavorazione e l'esito della richiesta sono visualizzabili nella sezione Lista Richieste.

#### 3.5 Trasmissione via PEC della ricevuta della richiesta di Censimento partner

Successivamente occorre scaricare la "ricevuta" dell'invio della richiesta online utilizzando il pulsante

e trasmetterla via PEC all'indirizzo <u>uif.registrazione@pec.bancaditalia.it</u> come allegato, utilizzando la casella di posta elettronica certificata indicata in precedenza nella richiesta di censimento.

Il nome del file della ricevuta e il suo contenuto non devono essere modificati.

NB: i soggetti <u>non</u> tenuti al possesso di una casella PEC ai sensi del D.l. 185/08 convertito nella legge 2/09 inviano la ricevuta dall'indirizzo di posta elettronica non certificata indicato nella richiesta di censimento per la persona giuridica.

Dalla sezione Lista Richieste è possibile scaricare nuovamente la ricevuta.

**NB**: trascorsi 90 giorni senza aver trasmesso la ricevuta alla UIF, la richiesta viene scartata automaticamente. È sempre possibile riproporre la richiesta di registrazione tramite le funzioni dell'Anagrafe dei Partner UIF.

#### 3.6 Approvazione o scarto della richiesta di censimento del partner

L'approvazione della richiesta di Censimento consente all'Amministratore di poter procedere alla successiva richiesta di adesione alla survey (cfr. cap. Adesione alle rilevazioni (survey)).

Qualora la richiesta sia stata scartata, è possibile duplicarla con il tasto "**Clona richiesta**", correggere gli errori segnalati e trasmetterla nuovamente come descritto in precedenza.

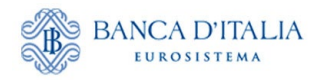

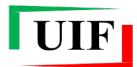

| RIC20240019454 | CENSIMENTO                   | 500001                      | BANCA TEST DI PROVA<br>SPA  | 05/03/2024 10:48        | CONCLUSA | ко | 0 |
|----------------|------------------------------|-----------------------------|-----------------------------|-------------------------|----------|----|---|
|                |                              |                             |                             |                         |          |    | 1 |
|                | Duplica                      | richiesta                   |                             |                         |          |    |   |
|                | Vuoi duplicare<br>richiesta. | e la richiesta? Verrà creat | a una bozza a partire dai d | lati presenti in questa |          |    |   |
|                |                              |                             | ✓ SI × NO                   |                         |          |    |   |

Dopo aver confermato, la bozza è pronta per essere modificata.

| Lista Richieste Nu  | iovo Partner Sube   | entro Amministratore |                 |                  |                     |           |        |
|---------------------|---------------------|----------------------|-----------------|------------------|---------------------|-----------|--------|
|                     |                     |                      |                 |                  | Benvenuto UTENZA    | _DI_PROVA | Logout |
| Elenco delle richie | ste anagrafiche già | compilate            |                 |                  |                     |           |        |
| Mostrati 1 🗸 e      | lementi             |                      |                 |                  |                     | Cerca:    |        |
| ID RICHIESTA 🗘      | TIPO                | CODICE<br>SEGNALANTE | DESCRIZI        | DAT<br>DNE INS   | TA<br>Serimento + s | TATO E    |        |
| RIC20240019454      | CENSIMENTO          | 500001               | BANCA TE<br>SPA | ST DI PROVA 05/0 | 03/2024 10:48 B     | IOZZA     |        |
|                     |                     |                      |                 |                  |                     |           | 1      |

Se lo scarto è stato dovuto a un'errata selezione della tipologia del segnalante dovrà essere compilata una nuova richiesta senza utilizzare la funzione "**Clona richiesta**".

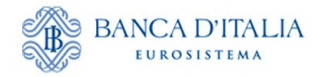

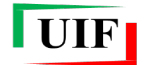

## 4 Adesione alle rilevazioni (survey)

Dopo aver censito il partner, l'Amministratore deve indicare le rilevazioni a cui il segnalante intende aderire specificando, per ciascuna di esse, i dati del relativo referente e avendo cura di caricare, ove richiesto, i relativi documenti allegati. Conseguentemente, l'adesione prevede la compilazione di tre brevi sezioni (*tab*) rispettivamente denominate "**Partner e survey**", "**Referente**" ed eventualmente "**Allegati**", che appaiono in sequenza quando il *tab* precedente è stato correttamente compilato.

#### 4.1 Selezione della survey

Dopo aver ricevuto la notifica dell'avvenuto censimento del partner, tramite e-mail e in via automatica nella sezione Lista Richieste.

| Lista Richieste Nu    | ovo Partner Sube    | entro Amministratore |                |                         |              |              |          |          |
|-----------------------|---------------------|----------------------|----------------|-------------------------|--------------|--------------|----------|----------|
|                       |                     |                      |                |                         | Benvenuto U  | TENZA_DI_PRO | VA LINFO | 〔→ Logou |
| Elenco delle richiest | e anagrafiche già c | ompilate             |                |                         |              |              |          |          |
| Mostrati 1 🗸 eler     | menti               |                      |                |                         |              | Cerca:       |          |          |
| ID RICHIESTA 🕴        | TIPO                | CODICE SEGNALAN      | TE 🕴 DESCF     | IZIONE 🕴 DATA IN        | Iserimento 🕴 | STATO        | ESITO    | AZIONI 🕴 |
| RIC20240019454        | CENSIMENTO          | 500001               | BANCA<br>PROVA | TEST DI 05/03/20<br>SPA | )24 10:48    | CONCLUSA     | ок       | 0        |

... accedere alla funzione "Adesione a survey" dell'Anagrafe dei Partner UIF.

Compare il tab "Partner e survey" nel quale:

- è visualizzato il <u>codice partner</u> per il quale l'Amministratore è stato accreditato. Qualora ricopra tale funzione per più di un segnalante, il codice partner dovrà essere selezionato da un elenco;
- sono presenti le <u>survey</u> cui il partner può aderire, in relazione alla tipologia di segnalante. Le rilevazioni SARA, OGG e DEPRU, se presenti, <u>sono sempre preselezionate</u> e non sono modificabili poiché alla loro adesione occorre obbligatoriamente provvedere entro 30 giorni dalla di inizio dell'operatività sul territorio nazionale. Le rilevazioni SOS, TRU e ORO non sono <u>mai preselezionate</u> poiché l'obbligo di adesione sorge quando ricorrono i presupposti per l'invio della prima segnalazione/dichiarazione. Tuttavia, ove presenti, è sempre possibile selezionare dette rilevazioni;
- è presente il campo obbligatorio **Operatività SARA** per indicare se il segnalante abbia o meno operatività da segnalare ai fini della rilevazione SARA:
  - Attivo (Presenza di operatività): il segnalante dichiara di possedere un profilo attivo per l'invio delle SARA. Sarà quindi tenuto a inviare i flussi secondo le scadenze previste, effettuando segnalazioni negative nei mesi in cui non avrà operazioni da segnalare;
  - Non attivo (Assenza di operatività): il segnalante non avrà alcun onere segnaletico fino al suo eventuale cambio di operatività.
- è presente il campo obbligatorio **Operatività OGG** per indicare se il segnalante abbia o meno operatività da segnalare ai fini delle Comunicazioni Oggettive. Le possibili opzioni:

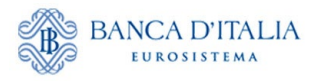

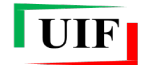

- SI → il segnalante dichiara di effettuare operazioni in contanti di importo pari o superiore a 1.000 euro. È quindi tenuto all'invio della Comunicazione Oggettiva mensile, anche se negativa;
- NO, in quanto il segnalante non effettua operazioni in contanti;
- NO, in quanto il segnalante non effettua operazioni in contanti di importo pari o superiore a 1.000 euro.

Nel caso di selezione di una delle due ultime opzioni il segnalante viene considerato "non attivo" e non avrà alcun onere segnaletico fino al suo eventuale cambio di operatività.

- è possibile indicare un <u>indirizzo PEC</u> dedicato a una specifica survey. La valorizzazione del campo PEC è richiesta soltanto se l'indirizzo <u>è diverso</u> da quello comunicato in sede di registrazione del partner (cfr. par. **Recapiti**).
- Gli **Operatori Professionali in ORO** (OPO), quando aderiscono alla survey ORO, devono obbligatoriamente indicare il **Codice OPO** (codice univoco rilasciato dall'OAM al momento dell'iscrizione nel registro degli Operatori Professionali in ORO):

| Step 1 Adesione alle su   | urvey - selezione partner e survey                                                                                      |
|---------------------------|----------------------------------------------------------------------------------------------------|
| Partner e survey          |                                                                                                    |
| Selezionare il partner tr | a quelli indicati 💿                                                                                                    |
| Partner *                 | 5000000328 - OPO DI PROVA                                                                                               |
| Rilevazioni alle quali oc | ccorre aderire solo se ricorrono i presupposti per l'invio della prima segnalazione/dichiarazione Survey SOS Survey ORO |
| Pec ORO                   |                                                                                                    |
| Conferma Pec              |                                                                                                    |
| Codice OPO *              | OP0220                                                                                                    |
| Prosegui Annulla d        | operazione                                                                                                    |

Di seguito si riporta un'immagine esemplificativa, relativa ad una prima adesione dopo il censimento del partner. In questo caso sono visibili tutte le survey cui il soggetto obbligato può aderire.

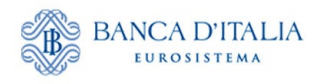

|                                                     | Anagrafe Partner UIF                                                                                                    |
|-----------------------------------------------------|----------------------------------------------------------------------------------------------------|
| Lista Richieste Nuo                                 | vo Partner Adesione a survey Subentro Amministratore                                                                                                    |
|                                                     | Benvenuto UTENZA_DI_PROVA                                                                                                    |
| Step 1 Adesione alle                                | survey - selezione partner e survey                                                                                                    |
| Partner e survey                                    |                                                                                                    |
| Selezionare il partner t                            | ra quelli indicati 🛛                                                                                                    |
| Partner *                                           | 500001 - BANCA TEST DI PROVA SPA                                                                                                    |
| Rilevazioni per le quali                            | i soggetti obbligati sono tenuti ad aderire entro 30 giorni dalla data di inizio della propria attività <ul> <li>Survey SARA</li> </ul>                                |
| Operatività SARA*                                   | Attivo Non attivo                                                                                                    |
| Pec SARA                                            |                                                                                                    |
| Conferma Pec                                        |                                                                                                    |
| Operatività OGG<br>Pec OGG <b>O</b><br>Conferma Pec | SI<br>NO, in quanto il segnalante non effettua operazioni in contanti<br>NO, in quanto il segnalante non effettua operazioni in contanti pari o superiori a 1.000 euro |
| D 05001/                                            | Survey DEPRU                                                                                                    |
|                                                     |                                                                                                    |
| Rilevazioni alle quali o                            | ccorre aderire solo se ricorrono i presupposti per l'invio della prima segnalazione/dichiarazione                                                                      |
|                                                     | Survey SOS                                                                                                    |
| Pec SOS 0                                           |                                                                                                    |
| Conferma Pec                                        |                                                                                                    |
|                                                     | Survey ORO Survey TRU                                                                                                    |
| Pec TRU                                             |                                                                                                    |
| Conferma Pec                                        |                                                                                                    |
| Prosegui Annu                                       | la operazione                                                                                                    |

Qualora il partner abbia già aderito a una o più rilevazioni, la funzione mostra solo quelle residue cui può ancora aderire. Ad esempio, se un segnalante ha già aderito a SARA/OGG/DEPRU, SOS e ORO, troverà selezionabile soltanto la rilevazione TRU.

| Lista Richieste                | Nuovo Partner                                                                                                    | Adesione a survey      | Subentro Amministratore   |        |           |  |
|--------------------------------|----------------------------------------------------------------------------------------------------|------------------------|---------------------------|--------|-----------|--|
|                                |                                                                                                    |                        | Benvenuto UTENZA_DI_PROVA | 1 Info | €→ Logout |  |
| Step 1 Adesione                | alle survey - se                                                                                                    | elezione partner e sui | rvey                      |        |           |  |
| Partner e surve                | (                                                                                                    |                        |                           |        |           |  |
| Selezionare il par             | tner tra quelli ir                                                                                                    | ndicati 🟮              |                           |        |           |  |
| Partner*                       | 444                                                                                                    | 4098                   |                           |        |           |  |
| Rilevazioni alle q<br>Prosegui | Rilevazioni alle quali occorre aderire solo se ricorrono i presupposti per l'invio della prima segnalazionaldichiarazione<br>Survey TRU<br>Prozegati<br>Annulla operazione |                        |                           |        |           |  |

UIF

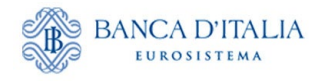

| Lista Richieste Nuov    | vo Partner Adesione a survey Subentro Amministratore                                                          |
|-------------------------|----------------------------------------------------------------------------------------------------|
|                         | Benvenuto UTENZA_DI_PROVA                                                                                     |
|                         |                                                                                                    |
| Step 1 Adesione alle    | survey - selezione partner e survey                                                                           |
| Partner e survey        |                                                                                                    |
| Selezionare il partner  | tra quelli indicati 💿                                                                                         |
| Partner *               | 500001 - BANCA TEST DI PROVA SPA                                                                              |
| Rilevazioni per le qual | li i soggetti obbligati sono tenuti ad aderire entro 30 giorni dalla data di inizio della propria attività    |
|                         | Survey SARA                                                                                                   |
| Operatività SARA *      | Attivo     Non attivo                                                                                         |
| Pec SARA                | BANCATEST_SARA@PEC.IT                                                                                         |
| Conferma Pec            | BANCATEST_SARA@PEC.IT                                                                                         |
|                         | Survey OGG                                                                                                    |
| Operatività OGG         | SI                                                                                                    |
| Pec OGG 🚯               |                                                                                                    |
| Conferma Pec            |                                                                                                    |
|                         | Survey DEPRU                                                                                                  |
| Pec DEPRU 3             |                                                                                                    |
| Rilevazioni alle quali  | occorre aderire solo se ricorrono i presupposti per l'invio della prima segnalazione/dichiarazione Survey SOS |
| Pec SOS 0               |                                                                                                    |
| Conforma Ban            |                                                                                                    |
| Junenna Feu             | Survey ORO                                                                                                    |
|                         | Survey TRU                                                                                                    |
| Pec TRU                 |                                                                                                    |
| Conferma Pec            |                                                                                                    |
| Prosegui Ann            | ulla operazione                                                                                               |

Dopo aver compilato i dati richiesti<sup>4</sup> occorre selezionare il pulsante Prosegui per accedere al *tab* Referenti.

UIF

<sup>&</sup>lt;sup>4</sup> Nell'esempio della figura della presente pagina, Operatività SARA e OGG, evidenziate in blu, sono state obbligatoriamente compilate, mentre la PEC dedicata alla survey SARA è stata compilata ancorché facoltativa. Le caselle riguardanti le survey SOS e TRU, evidenziate in rosso, devono essere compilate esclusivamente qualora si desideri iscriversi a tale survey.

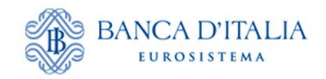

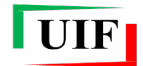

#### 4.2 Selezione dei Referenti

I Referenti delle survey devono aver preliminarmente registrato la propria utenza personale sul portale <u>Infostat-UIF</u> (cfr. capitolo **Credenziali di accesso**).

Nel tab in esame l'Amministratore inserisce i seguenti dati per ciascuno dei Referenti:

- La relativa username, già registrata sul portale;
- il codice fiscale;
- le informazioni sulla sede lavorativa.

Il sistema verifica la presenza della username ed esegue alcuni controlli di coerenza con il codice fiscale.

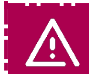

NB: a fini di tutela della riservatezza, non vengono mostrati i dati dell'utenza (nome cognome, indirizzo e-mail e numero di telefonia mobile).

Riguardo alla selezione dei Referenti, tenuto conto di quanto riportato nella Premessa, si precisa che:

- il Referente delle survey SARA, OGG e DEPRU coincide con il Responsabile antiriciclaggio (salvo il caso contemplato dall'art. 7, co. 1, del provvedimento sulle segnalazioni SARA, per i destinatari degli obblighi antiriciclaggio tenuti a designare un punto di contatto centrale);
- il Referente della survey TRU coincide con quello SOS.

Pertanto, per le survey che devono necessariamente condividere il Referente, il sistema richiede l'inserimento dei dati di una sola persona.

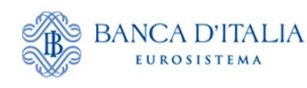

| Partner selezionato                                  | Step 2 Adesione alle                   | survey - selezione Referenti                                                                                        | T Salva e Invia                                                                           |
|------------------------------------------------------|----------------------------------------|----------------------------------------------------------------------------------------------------|-------------------------------------------------------------------------------------------|
| Codice partner: 500187<br>Descrizione partner: BANCA | Partner e survey                       | Referenti                                                                                                    |                                                                                           |
| COLLAUDI SPA<br>Tipologia partner: BANCHE            | Codice partner: 5001                   | 87                                                                                                    |                                                                                           |
| Survey selezionate                                   | Vuoi dichiarare lo stess               | so Referente per tutte le survey ? * O SI O NO                                                                      | ו                                                                                         |
| Survey: SARA<br>Pec:                                 | Referente SARA                         |                                                                                                    |                                                                                           |
| Operativita: attivo                                  | Username *                             | UTENZA_DI_PROVA                                                                                                    |                                                                                           |
| Pec:<br>Onerativita: SI                              | Dichiarazione no                       | Dichiaro di non disporre di un codice fiscale italiano.                                                             |                                                                                           |
| Survey: DEPRU                                        | Codice fiscale *                       | DSSMD 400404 LE0411                                                                                                 |                                                                                           |
| Pec:<br>Survey: SOS                                  |                                        | Dichiaro che la username indicata e l'indirizzo email a                                                             | illa stessa associato, utilizzati nella                                                   |
| Pec:                                                 | Uso esclusivo                          | registrazione, sono ad esclusivo impiego e nella diretta                                                            | a responsabilità del Referente sopra indicato.                                            |
| Referenti selezionati                                | man                                    |                                                                                                    |                                                                                           |
|                                                      | Sede lavorativa Refer                  | ente SARA                                                                                                    |                                                                                           |
|                                                      | Paese *                                | Italia ITALIA                                                                                                    |                                                                                           |
|                                                      |                                        | Estero                                                                                                    |                                                                                           |
|                                                      | Provincia *                            | ROMA                                                                                                    |                                                                                           |
|                                                      | Comune *                               | ROMA                                                                                                    |                                                                                           |
|                                                      | Indirizzo *                            | LARGO BASTIA                                                                                                    |                                                                                           |
|                                                      | Numero civico *                        | 35                                                                                                    |                                                                                           |
|                                                      | Cap *                                  | 00181                                                                                                    |                                                                                           |
|                                                      | Referente SOS                          |                                                                                                    |                                                                                           |
|                                                      | Username *                             | UTENZA_DI_PROVA2                                                                                                    |                                                                                           |
|                                                      | Dichiarazione no<br>codice fiscale     | Dichiaro di non disporre di un codice fiscale italiano.                                                             |                                                                                           |
|                                                      | Codice fiscale *                       | VRDDCR80A01H501V                                                                                                    |                                                                                           |
|                                                      | Dichiarazione<br>uso esclusivo<br>mail | Dichiaro che la username indicata e l'indirizzo email a<br>registrazione, sono ad esclusivo impiego e nella diretta | illa stessa associato, utilizzati nella<br>a responsabilità del Referente sopra indicato. |
|                                                      | Sede lavorativa Refer                  | ente SOS                                                                                                    |                                                                                           |
|                                                      | Paese *                                | Italia ITALIA<br>Estero                                                                                             |                                                                                           |
|                                                      | Provincia *                            | ROMA                                                                                                    |                                                                                           |
|                                                      | Comune *                               | ROMA                                                                                                    |                                                                                           |
|                                                      | Indirizzo *                            | VI OTRICOLI                                                                                                    |                                                                                           |
|                                                      | Numero civico *                        | 41                                                                                                    |                                                                                           |
|                                                      | Cap *                                  | 00181                                                                                                    |                                                                                           |
|                                                      |                                        |                                                                                                    |                                                                                           |
|                                                      |                                        |                                                                                                    |                                                                                           |

Nel riquadro a sinistra sono riepilogate le opzioni selezionate nello step precedente e alcuni dati del partner.

UIF

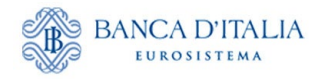

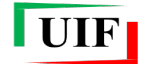

Se il segnalante ha individuato un solo Referente per tutte le rilevazioni selezionate, è possibile dichiarare tale scelta:

|                                                      | Step 2 Adesione a                                                             | alle survey - selezior                                                                                                  | ne Referenti                                                   | 🔿 Salva e Invia        |
|------------------------------------------------------|-------------------------------------------------------------------------------|----------------------------------------------------------------------------------------------------|----------------------------------------------------------------|------------------------|
| Partner selezionato                                  |                                                                               |                                                                                                    |                                                                |                        |
| Codice partner: 500187<br>Descrizione partner: BANCA | Partner e survey                                                              | Referenti                                                                                                    |                                                                |                        |
| Tipologia partner: BANCHE                            | Codice partner: 50                                                            | 0187                                                                                                    |                                                                |                        |
| Survey selezionate                                   |                                                                               |                                                                                                    |                                                                |                        |
| Survey: SARA                                         | Vuoi dichiarare lo st                                                         | esso Referente per tu                                                                                                   | tte le survey ? *                                              |                        |
| Pec:                                                 | Referente                                                                     |                                                                                                    |                                                                |                        |
| Operativita: attivo                                  |                                                                               |                                                                                                    |                                                                |                        |
|                                                      | Username *                                                                    | UTENZA_DI_PRO                                                                                                    | 0VA                                                            |                        |
| Jec.                                                 |                                                                               | Dishiara di popu                                                                                                    | dianarra di un aodica ficazla italiana                         |                        |
| oc.<br>Dperativita: SI                               | Dichiarazione no                                                              | Dichiaro di non                                                                                                    | disporte di un codice liscale italiano.                        |                        |
|                                                      | codice liscale                                                                |                                                                                                    |                                                                |                        |
| Survey: DEPRU                                        | Codice fiscale *                                                              | RSSMR480401H                                                                                                    | 50111                                                          |                        |
| ec.                                                  |                                                                               | Roominadoadina                                                                                                    | 5010                                                           |                        |
| Survey: SOS                                          | Dichiarazione                                                                 | Dichiaro che la                                                                                                    | username indicata e l'indirizzo email alla stessa associato, u | ıtilizzati nella       |
| ec:                                                  | uso esclusivo                                                                 | registrazione, so                                                                                                    | no ad esclusivo impiego e nella diretta responsabilità del Re  | eferente sopra indicat |
| Referenti selezionati                                | mail                                                                          | Selezione obblig                                                                                                    | atona                                                          |                        |
|                                                      | Sede Javorativa Re                                                            | ferente                                                                                                    |                                                                |                        |
|                                                      |                                                                               |                                                                                                    |                                                                |                        |
|                                                      |                                                                               |                                                                                                    |                                                                |                        |
|                                                      | Paese *                                                                       | 🔵 Italia                                                                                                    | ITALIA                                                         |                        |
|                                                      | Paese *                                                                       | <ul> <li>Italia</li> <li>Estero</li> </ul>                                                                              | ITALIA                                                         |                        |
|                                                      | Paese *<br>Provincia *                                                        | <ul> <li>Italia</li> <li>Estero</li> <li>ROMA</li> </ul>                                                                | ITALIA                                                         |                        |
|                                                      | Paese *<br>Provincia *                                                        | Italia Estero ROMA                                                                                                    | ITALIA                                                         |                        |
|                                                      | Paese *<br>Provincia *<br>Comune *                                            | Italia     Estero     ROMA     ROMA                                                                                     | ITALIA                                                         |                        |
|                                                      | Paese * Provincia * Comune * Indirizzo *                                      | Italia     Estero     ROMA     ROMA     LARGO BASTIA                                                                    | ITALIA                                                         |                        |
|                                                      | Paese *<br>Provincia *<br>Comune *<br>Indirizzo *<br>Numero civico *          | Italia     Estero     ROMA     ROMA     LARGO BASTIA     35                                                             | ITALIA                                                         |                        |
|                                                      | Paese * Provincia * Comune * Indirizzo * Numero civico * Cap *                | <ul> <li>Italia</li> <li>Estero</li> <li>ROMA</li> <li>ROMA</li> <li>LARGO BASTIA</li> <li>35</li> <li>00181</li> </ul> | ITALIA                                                         |                        |
|                                                      | Paese *<br>Provincia *<br>Comune *<br>Indirizzo *<br>Numero civico *<br>Cap * | Italia     Estero     ROMA     ROMA     LARGO BASTIA     35     00181                                                   | ITALIA                                                         |                        |

Qualora il Referente non disponga di un codice fiscale italiano occorre dichiararlo mediante l'opzione sotto evidenziata.

Inoltre, va obbligatoriamente selezionata la dichiarazione di uso esclusivo della *username* da parte del Referente e dell'indirizzo di posta elettronica collegato (cfr. Premessa).

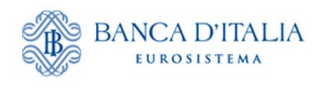

| nicphogo                   | Step 2 Adesione                                                               | alle survey - selezio                                                                                                    | ne Referenti                                           | 🗘 Salva e Invia               |
|----------------------------|-------------------------------------------------------------------------------|----------------------------------------------------------------------------------------------------|--------------------------------------------------------|-------------------------------|
| Partner selezionato        |                                                                               |                                                                                                    |                                                        |                               |
| Codice partner: 500187     |                                                                               |                                                                                                    |                                                        |                               |
| Descrizione partner: BANCA | Partner e survey                                                              | Referenti                                                                                                    |                                                        |                               |
| COLLAUDI SPA               |                                                                               |                                                                                                    |                                                        |                               |
| Tipologia partner: BANCHE  | Codice partner: 50                                                            | 00187                                                                                                    |                                                        |                               |
| Survey selezionate         |                                                                               |                                                                                                    |                                                        |                               |
| SULVOV: SARA               | Vuoi dichiarare lo s                                                          | tesso Referente per t                                                                                                    | utte le survey ? * 🛛 🔵 SI 💿 NO                         |                               |
| Pec:                       | Referente                                                                     |                                                                                                    |                                                        |                               |
| Operativita: attivo        |                                                                               |                                                                                                    |                                                        |                               |
|                            | Username *                                                                    | UTENZA_DI_PR                                                                                                    | AND                                                    |                               |
| Survey: OGG                |                                                                               |                                                                                                    |                                                        |                               |
| Pec:                       | Dichiarazione no                                                              | Dichiaro di non                                                                                                    | disporre di un codice fiscale italiano.                |                               |
| Operativita: SI            | codice fiscale                                                                |                                                                                                    |                                                        |                               |
| Survey: DEPRU              |                                                                               | Diskiese skala                                                                                                    |                                                        | taka satulaanati a atta       |
| Pec:                       | Dichiarazione                                                                 | <ul> <li>Dichiaro che la<br/>registrazione et</li> </ul>                                                                                                    | username indicata e l'indirizzo email alla stessa asso | del Peferente conra indicate  |
| Suprov: SOS                | uso esclusivo                                                                 | registrazione, st                                                                                                    | no au esclusivo implego e nella unella responsabilita  | del Nelerente Sopra Indicato. |
| Pac <sup>-</sup>           | mail                                                                          |                                                                                                    |                                                        |                               |
| 1.00.                      |                                                                               |                                                                                                    |                                                        |                               |
| Referenti selezionati      | Sede lavorativa R                                                             | eferente                                                                                                    |                                                        |                               |
|                            |                                                                               | _                                                                                                    |                                                        |                               |
|                            |                                                                               | Italia                                                                                                    |                                                        |                               |
|                            | Paese *                                                                       |                                                                                                    | ITALIA                                                 |                               |
|                            | Paese *                                                                       | Estero                                                                                                    | ITALIA                                                 |                               |
|                            | Paese *                                                                       | Estero                                                                                                    | ITALIA                                                 |                               |
|                            | Paese *<br>Provincia *                                                        | Comparison Comparison | ITALIA                                                 |                               |
|                            | Paese * Provincia * Comune *                                                  | ROMA<br>ROMA                                                                                                    | ITALIA                                                 |                               |
|                            | Paese * Provincia * Comune * Indirizzo *                                      | Comparison Comparison | ITALIA                                                 |                               |
|                            | Paese * Provincia * Comune * Indirizzo *                                      | ROMA<br>ROMA<br>LARGO BASTIA                                                                                                    | ITALIA                                                 |                               |
|                            | Paese * Provincia * Comune * Indirizzo * Numero civico *                      | ROMA<br>ROMA<br>LARGO BASTIA<br>35                                                                                                    | ITALIA                                                 |                               |
|                            | Paese * Provincia * Comune * Indirizzo * Numero civico * Cap *                | ROMA<br>ROMA<br>LARGO BASTIA<br>35<br>00181                                                                                                    | ITALIA                                                 |                               |
|                            | Paese *<br>Provincia *<br>Comune *<br>Indirizzo *<br>Numero civico *<br>Cap * | ROMA<br>ROMA<br>ROMA<br>LARGO BASTIA<br>35<br>00181                                                                                                    | ITALIA                                                 |                               |

È possibile tornare indietro tramite l'omonimo pulsante; un avviso chiarirà che con la conferma dell'azione verranno persi i dati immessi nella sezione corrente.

| Conferma                                                                                                    |
|----------------------------------------------------------------------------------------------------|
| Confermi di voler tornare alla scelta delle survey? Nel caso affermativo saranno cancellati<br>i dati immessi in questa sezione |
| ✓ SI × NO                                                                                                    |

#### 4.3 Adesione a SOS – Caricamento degli allegati

In fase di adesione alla rilevazione SOS i segnalanti non iscritti in albi o elenchi tenuti dalla Banca d'Italia devono anche caricare sul portale i seguenti documenti:

- copia del codice fiscale del titolare dell'attività o del legale rappresentante del segnalante;
- copia di un **documento di riconoscimento** del titolare dell'attività o del legale rappresentante del segnalante;
- autocertificazione in cui si dichiara l'appartenenza a una delle categorie di soggetti, elencate all'art. 3 del D.lgs. 231/2007, legittimati a inviare le segnalazioni di operazioni sospette. Il segnalante deve salvare in locale il modulo per l'autocertificazione dalla sezione del portale

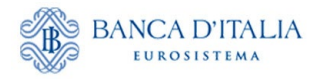

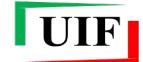

denominata "ANAGRAFE DEI PARTNER UIF"<sup>5</sup>, compilarla, firmarla<sup>6</sup> e caricarla sul portale nell'apposita sezione.

Il sistema propone il *tab* per il caricamento degli allegati in base alla tipologia di segnalante indicata in occasione del censimento del partner, dopo aver immesso i dati del Referente e aver cliccato sul pulsante **Prosegui**.

Nel riquadro di "Riepilogo", sulla sinistra, sono visualizzati i dati del Referente (o dei Referenti) precedentemente immessi. Qualora fosse necessario tornare indietro per rettificare i dati, cliccare sull'omonimo pulsante (viene presentato lo stesso avviso di richiesta di conferma sopra descritto).

| Riepilogo                                                                                                    | Step 3 Adesione alle survey - selezione allegati               | ▲ Salva e Invia |
|----------------------------------------------------------------------------------------------------|----------------------------------------------------------------|-----------------|
| Partner selezionato<br>Codice partner: 12345678901<br>Descrizione partner:                                                                                                    | Partner e survey Referenti Allegati                            |                 |
| ASSICURAZIONE TEST DI<br>PROVA<br>Tipologia partner: IMPRESE DI                                                                                                    | Documento d'identità × Sfoglia Nessun file selezionato. Upload |                 |
| OPERANO NEI RAMI DI CUI<br>ALL'ART. 2, CO. 1, CAP                                                                                                    | Codice Fiscale × Sfoglia Nessun file selezionato. Upload       |                 |
| Survey selezionate                                                                                                    | Autocertificazione × Sfoglia Nessun file selezionato. Upload   |                 |
| Survey: SARA<br>Pec:<br>Operativita: attive                                                                                                    |                                                                |                 |
| Survey: SOS                                                                                                    |                                                                |                 |
| Referenti selezionati                                                                                                    |                                                                |                 |
| Referente SARA<br>Usemame: UTENZA_DI_PROVA<br>Codice fiscale:<br>RSSMRA80A01H501U<br>Paese: ITALIA<br>Provincia: ROMA<br>Comune: ROMA<br>Indirizzo: LARGO BASTIA<br>Civico: 35<br>Cap: 00181   |                                                                |                 |
| Referente SOS<br>Usemame: UTENZA_DI_PROVA_2-<br>Codice fiscale:<br>VRDDCR80A01H501V<br>Paese: ITALIA<br>Provincia: ROMA<br>Comune: ROMA<br>Indirizzo: LARGO BASTIA<br>Civico: 35<br>Cap: 00181 |                                                                |                 |

Sono accettati file di tipo Microsoft Word oppure PDF contenenti immagini, oppure file di formato immagine (jpg, png, ecc.).

Cliccare sul pulsante "Scegli file" per selezionare il file da una cartella locale del personal computer...

<sup>&</sup>lt;sup>5</sup> <u>https://uif.bancaditalia.it/portale-infostat-uif/modalita-accesso/Autocertificazione\_PG.docx</u>.

<sup>&</sup>lt;sup>6</sup> È accettata sia la firma autografa sia la firma digitale.

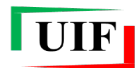

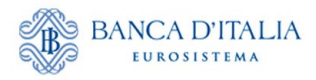

| ← → * ↑          | Questo PC > Downloa       | d > Test anagrafe segnalanti > Allegati |                  | ~ Ū      | Cerca in Allegati  |         | P      |
|------------------|---------------------------|-----------------------------------------|------------------|----------|--------------------|---------|--------|
| Organizza 👻 Nuov | va cartella               |                                         |                  |          |                    | -       | ?      |
| 2                | * ^                       | Nome                                    | Ultima modifica  | Тіро     | Dimensione         |         |        |
| 🗸 💻 Questo PC    |                           | 🔳 1 - CI Test.JPG                       | 05/02/2023 21:49 | File JPG | 19 KB              |         |        |
| > Desktop        |                           | 2 - CF Test.JPG                         | 05/02/2023 21:48 | File JPG | 51 KB              |         |        |
| > div_gpi        |                           | 🔋 3 - Autocert.JPG                      | 05/02/2023 21:50 | File JPG | 22 KB              |         |        |
| > 🔮 Documenti    |                           |                                         |                  |          |                    |         |        |
| 🗸 🕂 Download     |                           |                                         |                  |          |                    |         |        |
| 📙 Allegati       |                           |                                         |                  |          |                    |         |        |
|                  |                           |                                         |                  |          |                    |         |        |
| N                | ome file: 1 - CI Test.JPG |                                         |                  | ~        | Tutti i file (*.*) |         | $\sim$ |
|                  |                           |                                         |                  |          | <u>A</u> pri       | Annulla |        |

...poi in sequenza cliccare sui pulsanti "Apri" e quindi "Upload" per caricare i tre documenti richiesti.

| Step 3 Adesione alle survey |             | Salva e Invia    |        |  |
|-----------------------------|-------------|------------------|--------|--|
| Partner e survey Referen    | ti Allegat  |                  |        |  |
| Documento d'identità 🗸      | Scegli file | 1 - CI Test.JPG  | Upload |  |
| Codice Fiscale 🗸            | Scegli file | 2 - CF Test.JPG  | Upload |  |
| Autocertificazione 🗸        | Scegli file | 3 - Autocert.JPG | Upload |  |
| Indietro Annulla operazi    | ione        |                  |        |  |

#### 4.4 Consegna della richiesta di adesione alla survey

Dopo aver caricato gli allegati e cliccato sul pulsante Salva e invia...

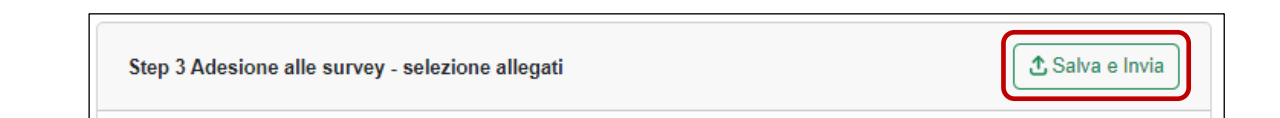

...si attiva l'iter per la consegna della richiesta di adesione alla survey, cui seguono:

- la richiesta di accettazione dell'informativa sul trattamento dei dati (analoga a quella visualizzata in fase di censimento, cfr. par. Invio online della richiesta di censimento);
- la presentazione del messaggio di conferma di avvenuto invio della richiesta di adesione.

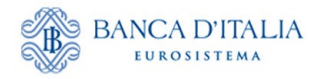

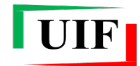

| Messaggio                                                                                                    |                |
|----------------------------------------------------------------------------------------------------|----------------|
| La richiesta di adesione alla/alle survey è stata trasmessa alla UIF.<br>Si prega di monitorare lo stato di avanzamento della richiesta dalla sezione Lista richi<br>Per eventuali chiarimenti è possibile contattare la casella dedicata all'assitenza per la<br>survey selezionata, da ricercare nella pagina dei contatti del sito Internet della UIF<br>https://uif.bancaditalia.it/footer/contatti/index.html. Si prega di indicare il codice segna<br>assegnato | este.<br>lante |
| Chiudi                                                                                                    |                |

NB: è possibile copiare il testo dell'avviso con il mouse.

Non sono previsti ulteriori adempimenti per l'Amministratore.

Alla richiesta è attribuito un codice identificativo di 14 caratteri alfanumerici (RIC2025XXXXXX) e una tipologia ("Adesione survey").

Lo stato di lavorazione e l'esito della richiesta sono visualizzabili nella sezione Lista Richieste.

#### 4.5 Approvazione o scarto della richiesta di adesione alle survey

L'approvazione della richiesta di adesione alla survey da parte della UIF **determina l'abilitazione dei** <u>**Referenti**</u> a poter trasmettere le segnalazioni tramite il portale Infostat-UIF (<u>https://infostat-uif.bancaditalia.it/</u>).

Nel caso di scarto, l'Amministratore ripropone la richiesta tenendo conto dei motivi consultabili mediante la sezione Lista Richieste.

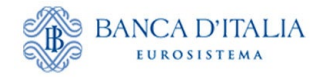

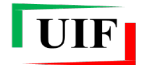

## 5 Il Referente e i suoi collaboratori – Delega operativa

Con l'approvazione della richiesta di adesione alla survey, la UIF abilita il Referente a trasmettere le segnalazioni tramite il portale Infostat-UIF.

Per semplificare l'attività segnaletica, i Referenti delle rilevazioni possono autonomamente abilitare propri collaboratori a operare per conto del segnalante. In relazione al profilo abilitativo attribuito, anche questi ultimi possono a loro volta autorizzare altri utenti tramite il meccanismo di delega descritto nel prosieguo.

Al fine di assicurare il corretto accesso al Portale e tenuto conto della delicatezza delle informazioni trasmesse, è necessario che i Referenti presidino costantemente la coerenza tra le autorizzazioni concesse e la compagine incaricata di svolgere l'attività segnaletica. A tal fine è disponibile una funzione che consente di visualizzare l'elenco degli utenti autorizzati, con evidenza del tipo di rilevazione, del profilo abilitativo e dell'utente che ha concesso l'autorizzazione (cfr. par. Concedi/modifica delega).

Il monitoraggio deve essere condotto periodicamente, con cadenza almeno semestrale e comunque ogni qual volta intervenga una sostituzione del Referente: il subentro del nuovo Referente, infatti, non modifica lo stato delle abilitazioni concesse in precedenza.

#### 5.1 Profili utente: gestore e operatore

Il portale Infostat-UIF prevede due diversi profili per gli utenti abilitati: gestore e operatore.

Un utente con profilo gestore può:

- compilare e trasmettere le rilevazioni per cui è abilitato;
- ricevere, a fini di controllo, le notifiche relative a tutte le azioni effettuate sul portale, anche se disposte da altri gestori/operatori;
- delegare altri collaboratori a operare per conto del segnalante, previa richiesta da parte dei collaboratori interessati;
- effettuare modifiche ai dati anagrafici del segnalante utilizzando le diverse funzioni della sezione "Anagrafe Partner UIF";
- per quanto riguarda le segnalazioni <u>SOS</u>, il gestore può:
  - produrre la stampa ufficiale di SOS già trasmesse dal segnalante e acquisite dalla UIF;
  - ricevere le richieste di informazioni inviate dalla UIF e trasmettere le relative risposte.

Un utente con profilo <u>operatore</u> può:

- compilare e trasmettere le rilevazioni per cui è abilitato;
- ricevere le notifiche relative a tutte le azioni da lui stesso effettuate sul portale (non riceve e-mail di notifica relative a operatività effettuate da altri soggetti).

A seguito dell'adesione a una rilevazione, il Referente è abilitato con profilo "gestore", quindi può concedere, sotto la propria responsabilità, la delega a operare per conto del segnalante ad altri utenti che si siano preventivamente registrati al portale e che abbiano inoltrato apposita richiesta di delega.

Il Referente, al momento della concessione della delega, può conferire agli altri utenti sia il profilo operatore sia quello di gestore<sup>7</sup>; in ogni caso la responsabilità della correttezza dei dati trasmessi rimane in capo al Referente anche se inviati dagli altri soggetti abilitati.

<sup>&</sup>lt;sup>7</sup> Il sistema consente la definizione, per lo stesso segnalante, di più utenti aventi profilo gestore e di più utenti aventi profilo operatore.

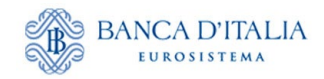

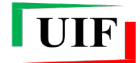

#### 5.2 Richiedi delega

Per richiedere la delega a operare per conto di un segnalante occorre utilizzare la funzione "Richiedi Delega":

| Richiedi Delega Concedi/modifica delega V                                                                                                    | isualizza le tue abilitazioni                              |                          |
|----------------------------------------------------------------------------------------------------|------------------------------------------------------------|--------------------------|
| RILEVAZIONI                                                                                                    | C Aggiorna                                                 | ANAGRAFE DEI PARTNER UIF |
| Rilevazioni periodiche della UIF     COMUNICAZIONI OGGETTIVE (OGG) - FASE DI<br>TEST     Segnalazione periodica ORO     Segnalazioni AntiRiciclaggio Aggregate     Segnalazioni AntiRiciclaggio Aggregate con<br>schema segnaletico valido fino al 31/12/2011     Rilevazioni non periodiche della UIF     Dichiarazione Preventiva ORO     Segnalazioni contenzioni Decembra de la periodica | RILEVAZIONI DISPONIBILI NELLA PIATTAFORMA UIF-<br>INFOSTAT |                          |

Sarà visualizzata la seguente maschera, in cui l'utente deve indicare, nel campo "Partner ID", il **codice del segnalante** per conto del quale intende operare, che corrisponde al:

- codice ABI (su 6 posizioni comprensive di eventuali zeri iniziali e del carattere di controllo finale) per i segnalanti di tipo Banche e Poste Italiane;
- codice fiscale (su 11 posizioni per le persone giuridiche) per le altre tipologie di segnalante.

| Richiedere delega          | 0                                                                        |
|----------------------------|--------------------------------------------------------------------------|
| Inserire il codice del Seg | nalante (Partner) per il quale si richiede l'abilitazione (codice ABI su |
| 6 cifre per le banche; con | dice fiscale per gli altri segnalanti)                                   |
| Partner ID:                | Conferma                                                                 |

Dopo che il referente (o un altro utente con profilo gestore) avrà approvato la richiesta di delega, l'utente delegato potrà accedere ai servizi per la predisposizione e la trasmissione delle rilevazioni.

La richiesta di delega deve essere effettuata <u>una sola volta per ogni segnalante, indipendentemente dalla</u> <u>tipologia di rilevazione</u>. Ad esempio, un operatore già abilitato alle segnalazioni SOS non dovrà richiedere nuovamente la delega per trasmettere anche le segnalazioni SARA per il medesimo segnalante: il referente SARA – anche se persona fisica diversa dal referente SOS – potrà visualizzare la richiesta (anche se inoltrata tempo prima) e concedere la delega seguendo i passi descritti al par. **Utente già abilitato ad altra segnalazione: funzione "Nuova Abilitazione"**).

Nel caso in cui il referente revochi oppure neghi l'abilitazione a un determinato utente, occorre che quest'ultimo inoltri nuovamente la richiesta di delega.

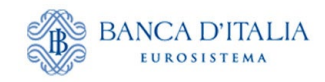

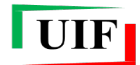

#### 5.3 Concedi/modifica delega

| BANCA D'ITZUIA<br>EUROSISTEM                                                                                                    |                                                            |                          |
|----------------------------------------------------------------------------------------------------|------------------------------------------------------------|--------------------------|
| Richiedi Delega Concedi/modifica delega                                                                                                    | <u>Visualizza le tue abilitazioni</u>                      | Esci                     |
| RILEVAZIONI                                                                                                    | C Aggiorna                                                 | ANAGRAFE DEI PARTNER UIF |
| Rilevazioni periodiche della UIF     OOMUNICAZIONI OGGETTIVE (OGG) - FASE DI<br>TEST     Segnalazione periodica ORO     Segnalazioni AntiRiciclaggio Aggregate     Segnalazioni AntiRiciclaggio Aggregate con<br>schema segnaleto valido fino al 31/12/2011     Rilevazioni non periodiche della UIF     Dichiarazione Preventiva ORO     Segnalazioni Operazioni Sospette per la Raccott | RILEVAZIONI DISPONIBILI NELLA PIATTAFORMA UIF-<br>INFOSTAT |                          |

Dopo aver selezionato tale funzione, è visualizzata la lista di tutte le abilitazioni che possono essere modificate dall'utente: se quest'ultimo ha profilo gestore, visualizzerà l'elenco di tutte le abilitazioni relative ai segnalanti di competenza; se ha profilo operatore invece non visualizzerà alcuna abilitazione, non essendo tale profilo abilitato alla modifica delle abilitazioni altrui.

Un utente di tipo gestore visualizzerà le abilitazioni in tre differenti stati:

- sospesa: abilitazione richiesta, in attesa di approvazione;
- attiva: abilitazione operativa;
- chiusa: abilitazione revocata.

Il gestore può modificare le abilitazioni (concedere la delega, revocarla o modificare il profilo assegnato a un utente) utilizzando le funzioni presenti nella colonna "**Azioni**":

|                     |                       |             | Pesso       | er modificare le<br>ottostante | abilitazioni utilizzare le azioni i |         | disponibili nella lista |
|---------------------|-----------------------|-------------|-------------|--------------------------------|-------------------------------------|---------|-------------------------|
|                     | Partner               |             | Op          | eratore                        | Stato                               |         |                         |
|                     | 531010 - PARTNER TEST | -           | 💌 S         | ISC.334169                     | <ul> <li>Sosp</li> </ul>            | iesa 💌  |                         |
| Lista abilitazioni  |                       |             |             |                                |                                     |         |                         |
| Partner             | Gruppo Rilevazioni    | Rilevazione | Operatore   | Ruolo                          | Abilitato da                        | Stato   | Azioni                  |
|                     |                       |             |             |                                |                                     |         | Nuova Abilitazione      |
| 1010 - PARTNER TEST |                       |             | SISC.334169 | Operatore                      |                                     | Sospesa | Abilta<br>Nega          |

Le operazioni che il gestore può effettuare dipendono dallo stato dell'abilitazione:

- Per ogni abilitazione sospesa sono possibili le seguenti azioni:
  - Nega  $\rightarrow$  cancella la richiesta di abilitazione;
  - Abilita  $\rightarrow$  concede l'autorizzazione con profilo operatore o gestore.
- Per ogni abilitazione <u>attiva</u> sono consentite le seguenti azioni:
  - Revoca  $\rightarrow$  revoca l'abilitazione precedentemente concessa;
  - Abilita Gestore oppure Abilita Operatore → modifica il profilo di un utente da gestore a operatore o viceversa;
  - Nuova Abilitazione → consente di abilitare a una nuova segnalazione un utente già abilitato ad altre tipologie di segnalazioni (ad esempio, consente di abilitare all'invio delle SOS un utente già abilitato all'invio delle dichiarazioni ORO);
- Per le abilitazioni <u>chiuse</u> non sono possibili azioni (in tal caso occorre che l'utente inoltri nuovamente la richiesta di delega).

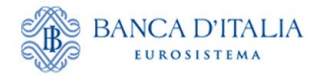

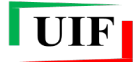

#### 5.3.1 Utente non ancora abilitato ad alcuna segnalazione: funzione "Abilita"

Una richiesta di delega inoltrata da un utente ancora non abilitato ad alcuna segnalazione è visualizzata dal referente in stato "sospesa".

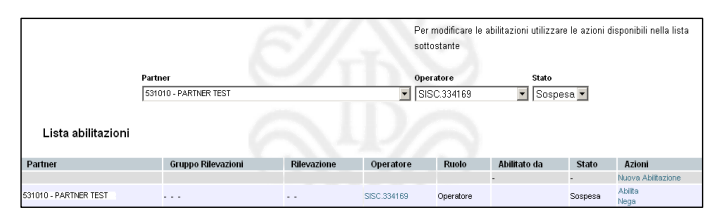

Per concedere la delega il referente deve selezionare l'azione "Abilita". Sarà quindi visualizzata la maschera per indicare la tipologia di segnalazione (campo "Rilevazione") e il profilo (campo "Ruolo") da assegnare al richiedente.

| Anagrafica Ut     | ente                                                                                                    | _  |
|-------------------|----------------------------------------------------------------------------------------------------|----|
| Nome              | UTENTE                                                                                                    |    |
| Cognome           | TEST                                                                                                    |    |
| Email             |                                                                                                    |    |
| Citta'            |                                                                                                    |    |
| Codice fiscale    |                                                                                                    |    |
| Paese             | ITALIA                                                                                                    |    |
| Indirizzo         |                                                                                                    |    |
| Cellulare         |                                                                                                    |    |
| Telefono          |                                                                                                    |    |
| Codice postale    |                                                                                                    |    |
| Stato             |                                                                                                    |    |
| Attivo/Non Attivo | Attivo                                                                                                    |    |
| Abilita           |                                                                                                    |    |
| Partner           | 503185 - UTENTE TEST 18                                                                                                    |    |
| Gruppo Rilevazion | I SARA V                                                                                                    |    |
| Rilevazione       | SARA - Segnalazioni AntiRiciclaggio Aggregate     SARV - Segnalazioni AntiRiciclaggio Aggregate con schema segnaletico valido fino a     31/12/2011 | al |
| Operatore         | UTENTE_TEST3                                                                                                    |    |
| Ruolo             | Operatore 💌                                                                                                    |    |
| Abilitato da      |                                                                                                    |    |
| Stato             | Sospesa                                                                                                    |    |
| Data abilitazione |                                                                                                    |    |
| Data richiesta    |                                                                                                    |    |
| Data inizio       | 22-03-2012                                                                                                    |    |
| Data fine         | 31-12-9999                                                                                                    |    |
|                   |                                                                                                    |    |
|                   | Indietro Abilita                                                                                                    |    |

Qualora nel riquadro "Rilevazione" dovessero comparire più caselle relative alla stessa tipologia di segnalazione è necessario <u>selezionare **una sola** voce per tipologia di segnalazione</u> (nell'esempio riportato nell'immagine seguente per concedere l'abilitazione alle segnalazioni SOS si deve selezionare una sola delle tre caselle SOS).

| Gruppo Rilevazioni | SOS -                                                                                                    |
|--------------------|----------------------------------------------------------------------------------------------------|
| Rievazione         | SMAV - COMUNICAZIONE OPERAZIONI DI RESTITUZIONE PER MANCATA ADEGUATA VERFICA (SMAV)                                                                                                    |
|                    | SOS - Segnalazioni Operazioni Sospette per la Raccolta e Analisi Dati per l'AntRiciclaggio (RADAR) SOS - Segnalazioni Operazioni Sospette per la Raccolta e Analisi Dati per l'AntRiciclaggio (RADAR) |

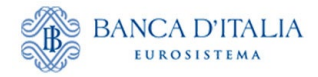

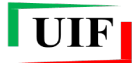

#### 5.3.2 Utente già abilitato ad altra segnalazione: funzione "Nuova Abilitazione"

Se un operatore è già abilitato all'invio di una delle rilevazioni del portale Infostat-UIF (SARA, SOS, ORO oppure Oggettive), per ricevere l'abilitazione all'invio di un'altra tipologia di segnalazione <u>non deve</u> <u>inoltrare nuovamente la richiesta di delega</u>: il gestore può concedere direttamente la delega utilizzando l'azione "**Nuova abilitazione**":

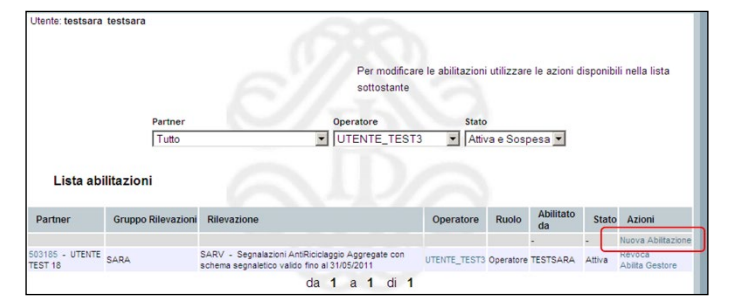

Sarà quindi visualizzata la maschera per indicare l'operatore a cui si desidera concedere la delega, scegliendo la username dall'apposito menu a tendina:

| Nuova Abilitazione                                                       |                                                                                                    |  |
|--------------------------------------------------------------------------|----------------------------------------------------------------------------------------------------|--|
| Partner                                                                  | 503185 - UTENTE TEST 18                                                                                                    |  |
| Operatore                                                                | <b>•</b>                                                                                                    |  |
| Ruolo                                                                    | Operatore -                                                                                                    |  |
| Gruppo Rilevazio                                                         | ni SARA 💌                                                                                                    |  |
|                                                                          | SARA - Segnalazioni AntiRiciclaggio Aggregate                                                                                               |  |
| Rilevazione                                                              | □ SARV - Segnalazioni AntiRiciclaggio Aggregate con schema segnaletico valido fino al<br>31/12/2011                                         |  |
| Rilevazione<br>Abilitato da                                              | SARV - Segnalazioni Ant/Riciclaggio Aggregate con schema segnaletico valido fino al<br>31/12/2011 TESTSARA                                  |  |
| Rilevazione<br>Abilitato da<br>Stato                                     | SARV - Segnalazioni AntiRiciclaggio Aggregate con schema segnaletico valido fino al<br>31/12/2011 TESTSARA                                  |  |
| Rilevazione<br>Abilitato da<br>Stato<br>Data abilitazione                | SARV - Segnalazioni AntiRiciclaggio Aggregate con schema segnaletico valido fino al<br>31/12/2011 TESTSARA 22/03/2012                       |  |
| Rilevazione<br>Abilitato da<br>Stato<br>Data abilitazione<br>Data inizio | SARV - Segnalazioni AntiRiciclaggio Aggregate con schema segnaletico valido fino al<br>31/12/2011 TESTSARA 22/03/2012 22/03/2012 22/03/2012 |  |

Dopo aver selezionato la username, saranno visualizzati i dettagli anagrafici dell'operatore selezionato:

| Name.                                                                                                    |                                                                                                    |
|----------------------------------------------------------------------------------------------------|----------------------------------------------------------------------------------------------------|
| Nome                                                                                                    | UTENTE                                                                                                    |
| Cognome                                                                                                    | TEST                                                                                                    |
| Email                                                                                                    |                                                                                                    |
| Citta'                                                                                                    |                                                                                                    |
| Codice fiscale                                                                                                    | •                                                                                                    |
| Paese                                                                                                    | ITALIA                                                                                                    |
| Indirizzo                                                                                                    | •                                                                                                    |
| Cellulare                                                                                                    | ·                                                                                                    |
| Telefono                                                                                                    | •                                                                                                    |
| Codice postale                                                                                                    | ·                                                                                                    |
| Stato                                                                                                    |                                                                                                    |
| Attivo/Non Attivo                                                                                                    | Attivo                                                                                                    |
| Nuova Abilitazi                                                                                                    |                                                                                                    |
| Nuova Abilitazi<br>Partner                                                                                                    | 503185-UTENTE TEST 18                                                                                                    |
| Nuova Abilitazi<br>Partner<br>Operatore                                                                                                    | 0000<br>503185 - UTENTE TEST 18<br>UTENTE_TEST3                                                                                                    |
| Nuova Abilitazi<br>Partner<br>Operatore<br>Ruolo                                                                                                  | one<br>503185-UTENTE TEST 18<br>UTENTE_TEST3<br>Operatore                                                                                                    |
| Nuova Abilitazi<br>Partner<br>Operatore<br>Ruolo<br>Gruppo Rilevazioni                                                                            | one<br>503185-UTENTE TEST 18<br>UTENTE_TEST3<br>Operatore<br>SARA                                                                                                    |
| Nuova Abilitazi<br>Partner<br>Operatore<br>Ruolo<br>Gruppo Rilevazioni                                                                            | one<br>503185 - UTENTE TEST 18<br>UTENTE_TEST3<br>Operatore<br>SARA -<br>SARA - |
| Nuova Abilitazi<br>Partner<br>Operatore<br>Ruolo<br>Gruppo Rilevazioni<br>Rilevazione                                                             | one                                                                                                    |
| Nuova Abilitazi<br>Partner<br>Operatore<br>Ruolo<br>Gruppo Rilevazioni<br>Rilevazione<br>Abilitato da                                             | one                                                                                                    |
| Nuova Abilitazi<br>Partner<br>Operatore<br>Ruolo<br>Gruppo Rilevazioni<br>Rilevazione<br>Abilitato da<br>Stato                                    | one                                                                                                    |
| Nuova Abilitazi<br>Partner<br>Operatore<br>Ruolo<br>Gruppo Rilevazioni<br>Rilevazione<br>Abilitato da<br>Stato<br>Data abilitazione               | one                                                                                                    |
| Nuova Abilitazi<br>Partner<br>Operatore<br>Ruolo<br>Gruppo Rievazioni<br>Rilevazione<br>Abilitato da<br>Stato<br>Data abilitazione<br>Data inizio | one                                                                                                    |

![](_page_31_Picture_0.jpeg)

![](_page_31_Picture_1.jpeg)

Dopo aver selezionato la tipologia di segnalazione (campo "Rilevazione") e il profilo (campo "Ruolo") da assegnare al richiedente, si potrà confermare la delega selezionando il tasto "**Nuova Abilitazione**".

Nel caso in cui nel riquadro "Rilevazione" dovessero comparire più caselle relative alla stessa tipologia di segnalazione è necessario <u>selezionare **una sola** voce per tipologia di segnalazione</u> (nell'esempio riportato nell'immagine seguente per concedere l'abilitazione alle segnalazioni SOS si deve selezionare una sola delle tre caselle SOS).

| Gruppo Rilevazioni | SOS ·                                                                                                    |
|--------------------|----------------------------------------------------------------------------------------------------|
| Discarione         | SMAV - COMUNICAZIONE OPERAZIONI DI RESTITUZIONE PER MANCATA ADEGUATA VERFICA (SMAV)                                                                                                    |
| Rilevazione        | <ul> <li>SOS - Segnalazioni Operazioni Sospette per la Raccotta e Analisi Dati per l'AntRiciclaggio (RADAR)</li> <li>SOS - Segnalazioni Operazioni Sospette per la Raccotta e Analisi Dati per l'AntRiciclaggio (RADAR)</li> </ul> |

#### 5.4 Visualizza le tue abilitazioni

Passando con il mouse sul link "Visualizza le tue abilitazioni" sono visualizzate due opzioni:

- Lista abilitazioni attive, che consente di visualizzare la lista di tutte le abilitazioni già assegnate all'utente;
- Lista abilitazioni sospese, che consente di visualizzare la lista di tutte le abilitazioni richieste dall'utente e non ancora approvate dal gestore. Selezionando la funzione "Cancella" sarà possibile eliminare la richiesta di delega.

| BANCA D'ITALIA<br>EUROSISTEMA                                                                                   | Lista abilitazioni sopper<br>Ista abilitazioni sopper<br>Ista abilitazioni sopper |                                                                                                    |
|----------------------------------------------------------------------------------------------------|-----------------------------------------------------------------------------------|----------------------------------------------------------------------------------------------------|
| RILEVAZIONI                                                                                                    | C Aggioma                                                                         | ISTRUZIONI PER RICHIEDERE L'AUTORIZZAZIONE                                                                                                    |
| Se Rilevazioni periodiche della UIF                                                                             | RILEVAZIONI DISPONIBILI NELLA PIATTAFORMA UIF-                                    |                                                                                                    |
| <ul> <li>COMUNICAZIONI OGGETTIVE (OGG) - FASE DI<br/>TEST</li> </ul>                                            | INFOSTAT                                                                          |                                                                                                    |
| > Segnalazione periodica ORO                                                                                    |                                                                                   | - 60 M                                                                                                    |
| Segnalazioni AntiRiciclappio Aggregate                                                                          |                                                                                   | and the second second s |
| <ul> <li>Segnalazioni AntiRiciclaggio Aggregate con<br/>schema segnaletico valido fino al 31/12/2011</li> </ul> |                                                                                   | A LAN                                                                                                    |
| Rilevazioni non periodiche della UIF                                                                            |                                                                                   | AN I                                                                                                    |
| Dichlarazione Preventiva ORO                                                                                    |                                                                                   | State State State                                                                                                    |
| > Segnalazioni Operazioni Sospette per la Raccotta                                                              |                                                                                   |                                                                                                    |

![](_page_32_Picture_0.jpeg)

![](_page_32_Picture_1.jpeg)

## 6 Subentro nel ruolo di Amministratore dei dati anagrafici di un partner

Nel caso di variazione del soggetto designato a ricoprire l'incarico di Amministratore, occorre che il nuovo Amministratore registri delle nuove credenziali a proprio nome (cfr. cap. **Credenziali di accesso**). Successivamente accede alla sezione del portale denominata "**ANAGRAFE DEI PARTNER UIF**"...

|                                    | BINCA DITALA<br>DEGUNITIAN<br>A data at a tria (sin at a tria)<br>A data at a tria)<br>A data at |
|------------------------------------|----------------------------------------------------------------------------------------------------|
|                                    |                                                                                                    |
| Per registrare<br>registrato clico | un nuovo segnalante o modificare i dati di un segnalante già<br>sa qui.                                                                                                    |

...per poi cliccare sul pulsante dedicato

| Anagrafe Partner UIF                                                                                                    |
|----------------------------------------------------------------------------------------------------|
| Accedu all'amagrafe                                                                                                    |
| Documentazione                                                                                                    |
| Persone Fisiche (incluse ditte individuali)                                                                                                    |
| l⊠ Manuale per la registrazione del segnalante di tipo persona giuridica<br>I Autocertificazione segnalante di tipo persona giuridica                                                          |
| Persone Giuridiche                                                                                                    |
| <ul> <li>B Manuale per la registrazione del segnalante di tipo persona fisica o ditta individuale</li> <li>Autocertificazione segnalante di tipo persona fisica o ditta individuale</li> </ul> |

#### 6.1 Informazioni aggiuntive dell'Amministratore subentrante

Qualora l'utente non sia già Amministratore di un altro partner, verranno richieste le "informazioni aggiuntive", necessarie per l'identificazione dell'Amministratore (cfr. anche par. Informazioni addizionali dell'Amministratore):

- Data di nascita;
- Sesso;
- Paese, provincia e comune di nascita;
- Codice fiscale. I soggetti privi di codice fiscale devono spuntare la specifica dichiarazione.

![](_page_33_Picture_0.jpeg)

![](_page_33_Picture_1.jpeg)

|                                    |                            | Anagrafe                      | Partner UIF |                           |          |
|------------------------------------|----------------------------|-------------------------------|-------------|---------------------------|----------|
|                                    |                            |                               |             | Benvenuto UTENZA_DI_PROVA | Logout € |
| Informazioni addizionali           |                            |                               |             |                           | 1 Salva  |
| Utenza UTENZA_DI_PROV              | A – ROSSI MARIO            |                               |             |                           |          |
| Informazioni addizionali           |                            |                               |             |                           |          |
| Data di nascita *                  | gg/mm/aaaa 🗖               |                               |             |                           |          |
| Sesso *                            | ○ M ○ F                    |                               |             |                           |          |
| Dichiarazione no codice<br>fiscale | Dichiaro di non disporre o | di un codice fiscale italiano |             |                           |          |
| Paese di nascita *                 | Italia Estero              |                               |             |                           |          |
| Provincia di nascita               |                            |                               |             |                           |          |
| Comune di nascita                  |                            |                               |             |                           |          |
| Codice fiscale *                   |                            |                               |             |                           |          |

Dopo aver immesso i dati richiesti, cliccare sul pulsante

![](_page_33_Picture_4.jpeg)

Successivamente, il sistema presenta il riepilogo delle informazioni salvate. Se ci si accorge di aver commesso errori è possibile rettificare i dati mediante l'omonimo pulsante Rettifica informazioni che determinerà il ritorno alla finestra di dialogo precedente.

| Dati di registrazione                                                                                                    |                             |  |  |
|----------------------------------------------------------------------------------------------------|-----------------------------|--|--|
| Benvenuto UTENZA_DI_PROVA                                                                                                    |                             |  |  |
| All'utenza UTENZA_DI_PROVA sono associate le seguenti informazioni                                                                                                    |                             |  |  |
| Nome                                                                                                    | MARIO                       |  |  |
| Cognome                                                                                                    | ROSSI                       |  |  |
| Email                                                                                                    | MARIO.ROSSI@BANCADITALIA.IT |  |  |
| Telefono                                                                                                    | 00390123456789              |  |  |
| Codice fiscale                                                                                                    | RSSMR480A01H501U            |  |  |
| Data di nascita *                                                                                                    | 1980-01-01                  |  |  |
| Sesso                                                                                                    | Μ                           |  |  |
| Paese di nascita                                                                                                    | ITALIA                      |  |  |
| Provincia di nascita                                                                                                    | ROMA                        |  |  |
| Comune di nascita                                                                                                    | ROMA                        |  |  |
| Si prega di verificarne la correttezza e, se necessario, rettificarle mediante la funzionalità sotto indicata. Altrimenti è possibile proseguire con le operazioni di censimento<br>anagrafico del segnalante.                                                                                                    |                             |  |  |
| Si ricorda che l'utenza UTENZA_DI_PROVA è ad uso escluso del sig. ROSSI MARIO e che le credenziali utilizzate per accedere al portale <u>infostat</u> -UIF sono<br>strettamente personali e non devono essere comunicate ad altri soggetti. In alcun modo una persona fisica può utilizzare le credenziali di un diverso soggetto. |                             |  |  |
| Prosegui Rettifica informazioni                                                                                                    |                             |  |  |

Se i dati sono corretti cliccare sul pulsante **Prosegui**: verrà presentata "home page" dell'**Anagrafe dei** partner UIF.

![](_page_34_Picture_0.jpeg)

![](_page_34_Picture_1.jpeg)

#### 6.2 Compilazione e invio della richiesta di Subentro

Cliccare sulla funzione "Subentro Amministratore" e immettere il codice segnalante per il quale si intende subentrare come Amministratore...

|                                                                                                    | Anagrafe Partner UIF                                                                                                |  |  |  |
|----------------------------------------------------------------------------------------------------|----------------------------------------------------------------------------------------------------|--|--|--|
| Lista Richieste Nuovo Par                                                                                                    | rtner Subentro Amministratore                                                                                       |  |  |  |
|                                                                                                    | Benvenuto UTENZA_DI_PROVA                                                                                           |  |  |  |
| Subentro Amministratore                                                                                                    |                                                                                                    |  |  |  |
| La funzione è riservata solo aç                                                                                                    | La funzione è riservata solo agli amministratori di partner la cui natura giuridica è quella di Persone Giuridiche. |  |  |  |
| Benvenuto UTENZA_DI_PRO                                                                                                    | VA                                                                                                    |  |  |  |
| Nome *                                                                                                    | MARIO                                                                                                    |  |  |  |
| Cognome *                                                                                                    | ROSSI                                                                                                    |  |  |  |
| Indicare il codice segnalante del partner per il quale si intende subentrare nel ruolo di Amministratore per le comunicazioni anagrafiche UIF: |                                                                                                    |  |  |  |
| Codice segnalante 👩 *                                                                                                    | 500001                                                                                                    |  |  |  |
| Prosegui Annulla operazione                                                                                                    |                                                                                                    |  |  |  |

... poi confermare con il pulsante Prosegui.

A questo punto è possibile, mediante gli omonimi pulsanti, confermare definitivamente la richiesta di subentro oppure annullare l'operazione.

| Anagrafe Partner UIF                                                                                                    |                                                                                     |  |
|----------------------------------------------------------------------------------------------------|-------------------------------------------------------------------------------------|--|
| Lista Richieste Nuovo Part                                                                                                    | ner Subentro Amministratore                                                         |  |
|                                                                                                    | Benvenuto UTENZA_DI_PROVA                                                           |  |
| Subentro Amministratore                                                                                                    | Conferma                                                                            |  |
| La funzione è riservata solo agl                                                                                                    | i amministratori di partner la cui natura giuridica è quella di Persone Giuridiche. |  |
| Benvenuto UTENZA_DI_PROV                                                                                                    | A                                                                                   |  |
| Nome *                                                                                                    | MARIO                                                                               |  |
| Cognome *                                                                                                    | ROSSI                                                                               |  |
| È stata indicata la scelta di richiedere il subentro come Amministratore per le comunicazioni anagrafiche UIF per conto del segnalante sotto indicato: |                                                                                     |  |
| Codice segnalante 0 * 500001                                                                                                    |                                                                                     |  |
| Per inviare la richiesta alla UIF, selezionare il tasto Conferma. Per annullare l'operazione, selezionare l'omonimo pulsante.                          |                                                                                     |  |
| Annulla operazione                                                                                                    |                                                                                     |  |

Dopo aver cliccato sul pulsante , si attiva l'iter per la consegna della richiesta di subentro, cui seguono:

- la richiesta di accettazione dell'informativa sul trattamento dei dati (cfr. par. Invio online della richiesta di censimento);
- l'ulteriore conferma di invio della richiesta;

![](_page_35_Picture_0.jpeg)

![](_page_35_Picture_1.jpeg)

| Conferma                          |            |
|-----------------------------------|------------|
| Vuoi salvare ed inviare subito la | richiesta? |
|                                   | SI XNO     |

• la presentazione del messaggio di conferma di avvenuto invio della richiesta di subentro.

| Messaggio                                                                                                    |
|----------------------------------------------------------------------------------------------------|
| La richiesta di subentro è stata trasmessa alla UIF.<br>Per completare la registrazione si richiede di salvare la ricevuta e inviarla mediante PEC<br>alla casella uif.registrazione@pec.bancaditalia.it.<br>Si prega di monitorare lo stato di avanzamento della richiesta dalla sezione Lista<br>richieste.<br>Per eventuali chiarimenti si richiede di contattare la casella VIT.HelpSos@bancaditalia.it,<br>avendo cura di indicare il codice segnalante assegnato.<br>Scarica la ricevuta da inviare via PEC senza modificare il nome del file o il suo<br>contenuto<br>File da inviare |
| Chiudi                                                                                                    |

**NB**: è possibile copiare il testo dell'avviso attivando le funzioni di selezione e di copia con il mouse.

Alla richiesta è attribuito un codice identificativo di 14 caratteri alfanumerici (RIC2025XXXXXX) e una tipologia ("Subentro").

Lo stato di lavorazione e l'esito della richiesta sono visualizzabili nella sezione Lista Richieste.

#### 6.3 Trasmissione via PEC della ricevuta della richiesta di Subentro Amministratore

Successivamente occorre scaricare la "ricevuta" dell'invio della richiesta online utilizzando il pulsante

e trasmetterla via PEC all'indirizzo <u>uif.registrazione@pec.bancaditalia.it</u> come allegato, utilizzando la casella di posta elettronica certificata della persona giuridica a suo tempo comunicato alla UIF (per maggiori dettagli si confronti l'analogo paragrafo Trasmissione via PEC della ricevuta della richiesta di Censimento partner).

#### Il nome del file della ricevuta e il suo contenuto non devono essere modificati.

Dalla sezione Lista Richieste è possibile scaricare nuovamente la ricevuta.

**NB**: trascorsi 90 giorni senza aver trasmesso la ricevuta alla UIF, la richiesta viene scartata automaticamente. È sempre possibile riproporre la richiesta di registrazione tramite le funzioni dell'Anagrafe dei Partner UIF.

#### 6.4 Approvazione o scarto della richiesta di subentro

L'approvazione della richiesta di Subentro determina l'abilitazione del nuovo Amministratore (che visualizzerà tutte le funzioni di aggiornamento anagrafico disponibili) e la revoca di quello precedentemente in carica.

Nel caso di scarto, l'Amministratore ripropone la richiesta tenendo conto dei motivi consultabili mediante la sezione Lista Richieste.

![](_page_36_Picture_0.jpeg)

![](_page_36_Picture_1.jpeg)

## 7 Variazione dei dati anagrafici

Le variazioni dei dati forniti alla UIF devono essere comunicate dall'Amministratore entro 30 giorni dalla data di decorrenza, accedendo all'**Anagrafe dei Partner UIF** e utilizzando la sezione "**Variazioni**":

| Lista Richieste   | Nuovo Partner        | Adesione a survey     | Subentro Amministratore | Variazioni |                  |           |          |          |
|-------------------|----------------------|-----------------------|-------------------------|------------|------------------|-----------|----------|----------|
|                   |                      |                       |                         |            | Benvenuto UTENZA | _DI_PROVA | Linfo (- | → Logout |
|                   |                      |                       |                         |            |                  |           |          |          |
| Comunicazion      | e alla UIF delle va  | ariazioni anagrafiche | intervenute             |            |                  |           |          |          |
| Selezionare il pa | artner tra quelli ir | ndicati 🟮             |                         |            |                  |           |          |          |
| Partner *         | $\rightarrow$        |                       |                         |            |                  |           |          |          |
|                   |                      |                       |                         |            |                  |           |          |          |

Questa sezione consente di comunicare, tramite funzioni dedicate del portale Infostat-UIF, le variazioni riferite ai dati:

- identificativi del segnalante (ragione sociale, sede legale, recapiti);
- delle survey (cambio dell'operatività per le survey che lo prevedano, indirizzi PEC eventualmente dedicati);
- del Responsabile in carica per le survey (solo la sede di lavoro);
- del nuovo Responsabile per le survey.

La funzione di Variazione dei dati anagrafici consente di visualizzare le informazioni del partner registrate presso l'Anagrafe dei Partner UIF, pertanto, essa rappresenta anche uno strumento di verifica dei dati presenti nella base dati della UIF.

Per comunicare le variazioni intervenute, occorre <u>sostituire il dato mostrato a video</u> con il nuovo, indicare la data di decorrenza e salvare le modifiche effettuate.

La comunicazione degli aggiornamenti avviene esclusivamente tramite le funzioni del portale Infostat-UIF e **non è prevista l'elaborazione di documenti da inviare tramite PEC**.

L'approvazione delle richieste di variazione descritte in precedenza determinano l'aggiornamento dei dati anagrafici della UIF, consultabile con le funzioni della sezione "Variazioni".

Lo stato di lavorazione e l'esito della richiesta sono visualizzabili nella sezione Lista Richieste. In caso di scarto, l'Amministratore può consultarne i motivi dalla medesima sezione.

Dopo aver selezionato il partner di interesse sono visualizzate le diverse funzioni disponibili:

| Comunicazione alla UIF delle variazioni anagrafiche intervenute<br>Codice Partner: 02 Tipologia Partner: BANCHE |                                                                                                    |  |  |  |  |  |
|----------------------------------------------------------------------------------------------------|----------------------------------------------------------------------------------------------------|--|--|--|--|--|
| Selezionare il partner tra<br>Partner *                                                                         | quelli indicati 💿<br>444098 - BANCA DI TEST SPA                                                                |  |  |  |  |  |
| Dati del Segnalante                                                                                             | Dati delle Survey Variazione dati del Referente in carica Comunicazione del nuovo Referente Annulla operazione |  |  |  |  |  |

![](_page_37_Picture_0.jpeg)

![](_page_37_Picture_1.jpeg)

#### 7.1 Variazione dati del segnalante

La funzione "Dati del segnante" consente di comunicare alla UIF le variazioni dei dati identificativi della società (denominazione, specie giuridica), della sede legale e dei recapiti.

Dopo aver selezionato tale funzione viene visualizzata la finestra di dialogo con le informazioni registrate presso l'Anagrafe di partner UIF. Per effettuare la variazione è sufficiente sovrascrivere il dato, indicare la data di decorrenza della variazione e cliccare sul tasto Salva e invia presente in altro sulla destra:

|                                                                                       |                      |               |                   | Benvenuto UTENZA_ | DI_PROVA Logout          |  |  |
|---------------------------------------------------------------------------------------|----------------------|---------------|-------------------|-------------------|--------------------------|--|--|
| Image: Salva e Invia         Codice Partner: 444098         Tipologia Partner: BANCHE |                      |               |                   |                   |                          |  |  |
| Dati genera                                                                           | li                   |               |                   |                   |                          |  |  |
| Denominazio                                                                           | BANCA DI TEST SPA    | Denominazione | BANCA DI TEST SPA | Specie giuridica  | SPA - SOCIETA' PER AZION |  |  |
|                                                                                       |                      |               |                   |                   |                          |  |  |
| Sede legale                                                                           |                      |               |                   |                   |                          |  |  |
| Paese *                                                                               | Italia ITALIA Estero |               | Provincia * ROMA  | A Com             | ROMA                     |  |  |
| Indirizzo *                                                                           | LARGO BASTIA Civico* | 35            | Frazione          | CAP               | * 00181                  |  |  |
| Recapiti                                                                              |                      |               |                   |                   |                          |  |  |
| PEC                                                                                   | BANCATEST@PEC.IT     |               | Conferma PEC      | BANCATEST@PEC.IT  |                          |  |  |
| Email *                                                                               | BANCATEST@MAIL.COM   |               | Conferma Email    | BANCATEST@MAIL.CO | М                        |  |  |
| Telefono *                                                                            | 0647921              |               |                   |                   |                          |  |  |
| Decorrenza V                                                                          | Variazione           |               |                   |                   |                          |  |  |

I campi **PEC** ed **Email** prevedono un corrispondente campo di conferma che diviene editabile solo quando si esegue la modifica.

| Recapiti |                   |              |                            |
|----------|-------------------|--------------|----------------------------|
| PEC      | BANCATEST2@PEC.IT | Conferma PEC | BANCATEST@PEC.IT           |
|          |                   |              | Valore Pec non coincidente |

È <u>possibile</u> indicare una data futura di decorrenza della variazione, ma non oltre i trenta giorni successivi a quella corrente.

Dopo aver selezionato il tasto **Salva e invia** si attiva l'iter per la consegna della richiesta di variazione durante la quale sono visualizzati:

• l'avviso di conferma con il riepilogo dei dati modificati;

![](_page_38_Picture_0.jpeg)

![](_page_38_Picture_1.jpeg)

| _ |                                                                                                    |
|---|----------------------------------------------------------------------------------------------------|
|   | Conferma                                                                                                    |
|   | Si sta chiedendo di modificare i seguenti dati per il partner 444098 - BANCA DI TEST<br>SPA con data di decorrenza 08/11/2024 |
|   | - PEC: BANCATEST2@PEC.IT                                                                                                    |
|   | Salvare i dati inseriti?                                                                                                    |
|   | SI XNO                                                                                                    |

- la richiesta di accettazione dell'informativa sul trattamento dei dati;
- la presentazione del messaggio di conferma dell'invio della richiesta di variazione alla UIF:

| Conferma                                                                                                    |    |
|----------------------------------------------------------------------------------------------------|----|
| La richiesta di variazione dei dati anagrafici è stata trasmessa alla UIF.<br>Si prega di monitorare lo stato di avanzamento della richiesta dalla sezione Lista richiest<br>Per eventuali chiarimenti si richiede di contattare la casella VIT.HelpSos@bancaditalia.it,<br>avendo cura di indicare il codice segnalante assegnato. | e. |
| CHIUDI                                                                                                    |    |

Alla richiesta è attribuito un codice identificativo di 14 caratteri alfanumerici (RIC2025XXXXXX) e una tipologia ("Variazione partner").

#### 7.2 Variazione dati delle survey

La funzione "*Dati delle survey*" consente di comunicare alla UIF l'eventuale cambio di operatività per le survey che lo prevedano. Inoltre è possibile indicare, oppure modificare, l'indirizzo PEC eventualmente dedicato alla singola survey; tale indirizzo non deve coincidere con la PEC del partner visualizzabile con la funzione "*Variazioni dati del segnalante*".

| Comunicazione alla UIF delle variazioni anagrafiche intervenute<br>Codice Partner: 02 Tipologia Partner: BANCHE |                                                                                                    |  |  |  |  |  |
|----------------------------------------------------------------------------------------------------|----------------------------------------------------------------------------------------------------|--|--|--|--|--|
| Selezionare il partner                                                                                          | r tra quelli indicati 💿                                                                                          |  |  |  |  |  |
| Partner *                                                                                                    | 444098 - BANCA DI TEST SPA                                                                                       |  |  |  |  |  |
| Dati del Segnalant                                                                                              | e Dati delle Survey Variazione dati del Referente in carica Comunicazione del nuovo Referente Annulla operazione |  |  |  |  |  |

Dopo aver selezionato tale funzione, viene visualizzata la finestra di dialogo con le informazioni registrate presso l'**Anagrafe di partner UIF** relative alle survey a cui è abilitato il segnalante: per effettuare la variazione è sufficiente sovrascrivere il dato, indicare la data di decorrenza della variazione e cliccare sul tasto **Salva e invia** presente in altro sulla destra:

![](_page_39_Picture_0.jpeg)

![](_page_39_Picture_1.jpeg)

|                                       |                                                                   |              | Benvenuto UTENZA_DI_PROVA | Logout €      |
|---------------------------------------|-------------------------------------------------------------------|--------------|---------------------------|---------------|
| • Variazioni ar<br>Codice Partner: 44 | agrafiche - Dati delle Survey<br>4098   Tipologia Partner: BANCHE |              |                           | Salva e Invia |
| Survey SARA                           |                                                                   |              |                           |               |
| Indirizzo PEC                         | SARA@PEC.IT                                                       | Conferma PEC | SARA@PEC.IT               |               |
| Operatività SARA *                    | Attivo Non attivo                                                 |              |                           |               |
| Survey OGG                            |                                                                   |              |                           |               |
| Indirizzo PEC                         |                                                                   | Conferma PEC |                           |               |
| Operatività OGG                       | SI                                                                |              |                           |               |
| Survey DEPRU                          |                                                                   |              |                           |               |
| Indirizzo PEC                         |                                                                   | Conferma PEC |                           |               |
| Survey SOS                            |                                                                   |              |                           |               |
| Indirizzo PEC                         |                                                                   | Conferma PEC |                           |               |
| Survey ORO                            |                                                                   |              |                           |               |
| Indirizzo PEC                         |                                                                   | Conferma PEC |                           |               |
| Data di decorrenza                    | della variazione                                                  |              |                           |               |
| Data di decorrenza                    | 11/11/2024                                                        |              |                           |               |

I campi **Operatività** delle survey SARA e Comunicazioni Oggettive (OGG) possono essere modificati selezionando uno dei valori alternativi presenti negli elenchi disponibili.

I campi **PEC** prevedono un corrispondente campo di conferma che diviene editabile solo quando si esegue la modifica. In questo caso sono attivi due tipi di controllo all'esecuzione del comando **Salva e invia**:

• se è stato indicato lo stesso indirizzo PEC generale presente tra i dati del segnalante viene evidenziato il seguente errore <u>bloccante</u>:

| Errore                                                                                                    |
|----------------------------------------------------------------------------------------------------|
| L'indirizzo PEC che si intende modificare è già presente come indirizzo PEC generale del<br>partner BANCA DI TEST SPA e pertanto non può essere accettato.<br>In questa sezione è possibile indicare un indirizzo diverso, dedicato alla survey<br>selezionata. |
| Per eventuali chiarimenti è possibile contattare la casella VIT.HelpSos@bancaditalia.it. Si<br>prega di indicare il codice segnalante assegnato.                                                                                                    |
| CHIUDI                                                                                                    |

![](_page_40_Picture_0.jpeg)

![](_page_40_Picture_1.jpeg)

• se per tutte le survey cui il partner ha aderito viene indicato lo stesso indirizzo PEC, è visualizzato il seguente avviso <u>non bloccante</u>:

![](_page_40_Picture_3.jpeg)

Riguardo alla decorrenza della variazione, si precisa che è possibile:

- indicare una data futura di decorrenza della variazione, ma <u>non oltre i trenta giorni successivi</u> a quella corrente;
- retrodatare la decorrenza entro il limite consentito dal sistema che tiene conto delle precedenti comunicazioni trasmesse alla UIF. La retrodatazione ha rilevanza per il cambio di operatività, poiché dalla data selezionata decorrono o cessano di decorrere gli obblighi di segnaletici, anche per le segnalazioni negative, per le survey interessate.

Dopo aver selezionato il tasto **Salva e invia** si attiva l'iter per la richiesta di variazione durante il quale sono visualizzati:

• l'avviso di conferma con il riepilogo dei dati modificati...

| Conferma                                                                                                    |  |
|----------------------------------------------------------------------------------------------------|--|
| Si sta chiedendo di modificare i seguenti dati per il partner 444098 - BANCA DI TEST<br>SPA con data di decorrenza 11/11/2024 |  |
| - Pec SOS: AML@PEC.IT<br>- Pec OGG: AML@PEC.IT<br>- Pec DEPRU: AML@PEC.IT                                                     |  |
| Salvare i dati inseriti?                                                                                                    |  |
| SI NO                                                                                                    |  |

- la richiesta di accettazione dell'informativa sul trattamento dei dati;
- la presentazione del messaggio di conferma dell'invio della richiesta di variazione alla UIF

| Γ | Conferma                                                                                                    |
|---|----------------------------------------------------------------------------------------------------|
|   | La richiesta di variazione dei dati della survey è stata trasmessa alla UIF.<br>Si prega di monitorare lo stato di avanzamento della richiesta dalla sezione Lista richieste.<br>Per eventuali chiarimenti è possibile contattare la casella di assistenza per la survey di<br>interesse, da ricercare nella pagina dei contatti del sito Internet della UIF<br>(https://uif.bancaditalia.it/footer/contatti/index.html). Si prega di indicare il codice<br>segnalante assegnato. |
|   | CHIUDI                                                                                                    |

Alla richiesta è attribuito un codice identificativo di 14 caratteri alfanumerici (RIC2025XXXXXX) e una tipologia ("Variazione survey").

#### 7.3 Variazione dati del Responsabile in carica per le survey

In questa sezione è possibile comunicare eventuali cambiamenti della <u>sede lavorativa</u> del Responsabile delle survey (Referente).

![](_page_41_Picture_0.jpeg)

![](_page_41_Picture_1.jpeg)

La modifica dell'indirizzo e-mail e/o del numero di telefono del Referente deve essere eseguita a cura dello stesso Referente seguendo i passi descritti al par. **Modifica dell'indirizzo e-mail**; la UIF rileva autonomamente tali aggiornamenti che pertanto <u>non vanno comunicati</u>.

Dopo aver selezionato la funzione "Variazione dati del Referente in carica"...

| Comunicazione alla UIF delle variazioni anagrafiche intervenute<br>Codice Partner: 02 Tipologia Partner: BANCHE |                                                                                                    |  |  |  |  |  |
|----------------------------------------------------------------------------------------------------|----------------------------------------------------------------------------------------------------|--|--|--|--|--|
| Selezionare il partner tra                                                                                      | a quelli indicati 💿                                                                                            |  |  |  |  |  |
| Partner *                                                                                                    | 444098 - BANCA DI TEST SPA                                                                                     |  |  |  |  |  |
| Dati del Segnalante                                                                                             | Dati delle Survey Variazione dati del Referente in carica Comunicazione del nuovo Referente Annulla operazione |  |  |  |  |  |
|                                                                                                    | 1                                                                                                    |  |  |  |  |  |

...viene mostrato un pannello con i dati di riepilogo della o delle persone che ricoprono l'incarico di Referente per le varie survey presenti nella base dati della UIF, da cui è possibile modificare esclusivamente i campi della **Sede lavorativa** (di seguito si riporta un'immagine di esempio in cui i Referenti sono due).

|                      |                                                                             |                   | Benvenuto UT     | ENZA_DI_PROV | A Logout        |
|----------------------|-----------------------------------------------------------------------------|-------------------|------------------|--------------|-----------------|
| Varia<br>Codice Part | zione dati del Referente in carica<br>ner: 444098 Tipologia Partner: BANCHE |                   |                  |              | 1 Salva e Invia |
| Dati del Ref         | erente SARA - OGG - DEPRU - ORO                                             |                   |                  |              |                 |
| Username             | UTENZA_TEST                                                                 | Codice<br>fiscale | BNCMRA80A01H501A |              |                 |
| Nome                 | MARIO                                                                       | Cognome           | BIANCHI          |              |                 |
| Email *              | MARIO.BIANCHI@MAIL.IT                                                       | Telefono *        | 00393333333333   |              |                 |
| Sede lavora          | tiva                                                                        |                   |                  |              |                 |
| Paese *              | Italia     ITALIA     Estero                                                | Provincia *       | ROMA             | Comune *     | ROMA            |
| Indirizzo *          | LARGO BASTIA Civico * 35                                                    | Frazione          |                  | CAP *        | 00181           |
| Dati del Ref         | erente SOS                                                                  |                   |                  |              |                 |
| Username             | UTENZA_DI_PROVA                                                             | Codice<br>fiscale | RSSMRA80A01H501U |              |                 |
| Nome                 | MARIO                                                                       | Cognome           | ROSSI            |              |                 |
| Email *              | MARIO.ROSSI@MAIL.IT                                                         | Telefono *        | 0039222222222    |              |                 |
| Sede lavora          | tiva                                                                        |                   |                  |              |                 |
| Paese *              | Italia     ITALIA     Estero                                                | Provincia *       | ROMA             | Comune *     | ROMA            |
| Indirizzo *          | LARGO BASTIA Civico * 35                                                    | Frazione          |                  | CAP *        | 00181           |
| Data di dec          | prrenza della variazione                                                    |                   |                  |              |                 |
| Data di decor        | renza 0 22/01/2025                                                          |                   |                  |              |                 |

![](_page_42_Picture_0.jpeg)

![](_page_42_Picture_1.jpeg)

La data di decorrenza della variazione corrisponde sempre a quella corrente.

Dopo aver selezionato il pulsante **Salva e invia** si attiva l'iter per la richiesta di variazione durante il quale sono visualizzati:

• l'avviso di conferma con il riepilogo dei dati modificati...

| Cont                 | ferma                                                                                                    |
|----------------------|----------------------------------------------------------------------------------------------------|
| Si sta cl<br>SPA coi | niedendo di modificare i seguenti dati per il partner 444098 - BANCA DI TEST<br>n data di decorrenza 22/01/2025 |
|                      | Referente SARA - OGG - DEPRU - ORO Indirizzo: VIA OTRICOLI<br>Referente SARA - OGG - DEPRU - ORO Civico: 41     |
|                      | Salvare i dati inseriti?                                                                                        |
|                      | SI XNO                                                                                                    |

- la richiesta di accettazione dell'informativa sul trattamento dei dati;
- la presentazione del messaggio di conferma dell'invio della richiesta di variazione alla UIF.

| Conferma                                                                                                    |                                                        |
|----------------------------------------------------------------------------------------------------|--------------------------------------------------------|
| La richiesta di variazione dei dati del Referente è stata trasmessa alla<br>Si prega di monitorare lo stato di avanzamento della richiesta dalla se<br>Per eventuali chiarimenti è possibile contattare la casella VIT.HelpSos<br>prega di indicare il codice segnalante assegnato. | UIF.<br>zione Lista richieste.<br>@bancaditalia.it. Si |
| CHIUDI                                                                                                    |                                                        |

Alla richiesta è attribuito un codice identificativo di 14 caratteri alfanumerici (RIC2025XXXXXX) e una tipologia ("Variazione Referente").

#### 7.4 Comunicazione del nuovo Responsabile per le survey

Questa sezione va utilizzata per comunicare alla UIF il nuovo Responsabile di una o più survey.

Se il nuovo Responsabile deve diventare anche il nuovo Amministratore, occorre preliminarmente richiedere il "Subentro", descritto nel cap. Subentro nel ruolo di Amministratore dei dati anagrafici di un partner).

L'accettazione della richiesta da parte della UIF determina, oltre all'aggiornamento anagrafico, il rilascio alla persona indicata delle abilitazioni per ciascuna delle survey selezionate, nonché la revoca delle autorizzazioni concesse al precedente Referente.

A seguito dell'abilitazione di un nuovo Referente, è opportuno che questi verifichi la coerenza tra le autorizzazioni concesse e la compagine incaricata di svolgere l'attività segnaletica in quanto tale aggiornamento non modifica lo stato delle abilitazioni precedentemente concesse a terzi. A tal fine è possibile utilizzare la funzione di gestione delle deleghe descritta al par. Concedi/modifica delega.

Prima di procedere alla variazione occorre che il nuovo Referente registri una propria username sul portale <u>Infostat-UIF</u> (cfr. capitolo **Credenziali di accesso**).

Successivamente l'Amministratore deve inserire i dati del nuovo Referente (username, codice fiscale, sede lavorativa) utilizzando la funzione "**Comunicazione del nuovo Referente**":

![](_page_43_Picture_0.jpeg)

![](_page_43_Picture_1.jpeg)

| Comunicazione alla UIF<br>Codice Partner: 02 Tipo | delle variazioni anag<br>ologia Partner: BANCI | rafiche intervenute<br>IE               |                                   |                    |
|---------------------------------------------------|------------------------------------------------|-----------------------------------------|-----------------------------------|--------------------|
| Selezionare il partner tra                        | quelli indicati 🚺                              |                                         |                                   |                    |
| Partner *                                         |                                                |                                         |                                   |                    |
| Dati del Segnalante                               | Dati delle Survey                              | Variazione dati del Referente in carica | Comunicazione del nuovo Referente | Annulla operazione |

Dopo aver selezionato tale funzione occorre indicare le survey per le quali si intende comunicare il nuovo Referente:

| Selezione survey                                                                                         |
|----------------------------------------------------------------------------------------------------|
| Selezionare, tra la survey sottoscritte, quelle per le quali si intende comunicare il nuovo<br>Referente |
| SARA - OGG - DEPRU<br>SOS<br>ORO                                                                         |
| ✓ Conferma Annulla                                                                                       |

Le survey sono raggruppate tenendo conto dei seguenti criteri, riportati anche nella Premessa:

- il Referente delle survey SARA, OGG e DEPRU coincide con il Responsabile antiriciclaggio (salvo il caso contemplato dall'art. 7, co. 1, del provvedimento sulle segnalazioni SARA, per i destinatari degli obblighi antiriciclaggio tenuti a designare un punto di contatto centrale);
- il Referente della survey TRU coincide con quello SOS.

Pertanto, per le survey che devono necessariamente condividere il Referente, il sistema richiede l'inserimento dei dati di una sola persona.

Dopo aver selezionato le survey di interesse, il sistema visualizza il pannello con i campi da valorizzare:

- username che il nuovo Referente ha preventivamente registrato sul portale seguendo le indicazioni riportate al cap. Credenziali di accesso; il sistema richiede anche di selezionare obbligatoriamente la dichiarazione di uso esclusivo della *username* da parte del Referente e dell'indirizzo di posta elettronica collegato;
- **codice fiscale** del nuovo Referente. Qualora tale soggetto non disponga di un codice fiscale italiano occorre dichiararlo selezionando l'apposita dichiarazione;
- indirizzo della sede lavorativa del nuovo Referente;
- data di nomina; è possibile indicare una data futura, ma non oltre i trenta giorni successivi a quella corrente.

Se vengono selezionate più survey, il sistema chiede inoltre di specificare se il nuovo Referente è lo stesso per tutte per tutte le rilevazioni selezionando l'opportuno campo in testa alla pagina di inserimento dati: in tal caso i dati anagrafici del nuovo Referente devono essere inseriti una volta sola per tutte le rilevazioni.

![](_page_44_Picture_0.jpeg)

![](_page_44_Picture_1.jpeg)

| Variazioni anagrafiche - Nuovo Referente     Salva e Invia |                                                                                                    |  |  |  |  |
|------------------------------------------------------------|----------------------------------------------------------------------------------------------------|--|--|--|--|
| Codice Partner: 444098                                     | Tipologia Partner: BANCHE                                                                                                    |  |  |  |  |
| Vuoi dichiarare lo stesso R                                | eferente per tutte le survey ? * SI NO                                                                                                    |  |  |  |  |
| Referente                                                  |                                                                                                    |  |  |  |  |
| Username *                                                 | UTENZA_DI_PROVA                                                                                                    |  |  |  |  |
| Dichiarazione no codice<br>fiscale                         | Dichiaro di non disporre di un codice fiscale italiano.                                                                                                    |  |  |  |  |
| Codice fiscale *                                           | RSSMRA80A01H501U                                                                                                    |  |  |  |  |
| Dichiarazione uso<br>esclusivo mail                        | Dichiaro che la username indicata e l'indirizzo email alla stessa associato, utilizzati nella registrazione, sono ad esclusivo impiego e nella diretta responsabilità del Referente sopra indicato. |  |  |  |  |
| Sede lavorativa Referente                                  | e                                                                                                    |  |  |  |  |
| Paese *                                                    | Italia C Estero ITALIA                                                                                                    |  |  |  |  |
| Provincia *                                                | ROMA                                                                                                    |  |  |  |  |
| Comune *                                                   | ROMA                                                                                                    |  |  |  |  |
| Indirizzo *                                                | LARGO BASTIA                                                                                                    |  |  |  |  |
| Numero civico *                                            | 35                                                                                                    |  |  |  |  |
| Cap *                                                      | 00181                                                                                                    |  |  |  |  |
| Data di nomina del Refe                                    | rente                                                                                                    |  |  |  |  |
| Data di nomina 🕚                                           | 22/01/2025                                                                                                    |  |  |  |  |

Dopo aver inserito tali dati, il sistema verifica la presenza della username ed esegue alcuni controlli di coerenza con il codice fiscale.

![](_page_44_Picture_4.jpeg)

NB: a fini di tutela della riservatezza, non vengono mostrati i dati della username (nome cognome, indirizzo e numero di telefonia mobile).

Dopo aver selezionato il pulsante **Salva e invia** si attiva l'iter per la richiesta di variazione durante il quale sono visualizzati:

• un avviso di conferma con il riepilogo dei dati modificati...

![](_page_45_Picture_0.jpeg)

![](_page_45_Picture_1.jpeg)

| Partner selezionato          |      |  |
|------------------------------|------|--|
| Codice partner: 444098       |      |  |
| Descrizione partner: BANCHE  |      |  |
| Referenti selezionati        |      |  |
| Referente SARA               |      |  |
| Username: UTENZA_DI_PROVA    |      |  |
| Codice fiscale: RSSMRA80A01H | 501U |  |
| Paese: ITALIA                |      |  |
| Provincia: ROMA              |      |  |
| Comune: ROMA                 |      |  |
| Indirizzo: LARGO BASTIA      |      |  |
| Civico: 35                   |      |  |
| Cap: 00181                   |      |  |
| Referente SOS                |      |  |
| Username: UTENZA_DI_PROVA    |      |  |
| Codice fiscale: RSSMRA80A01H | 501U |  |
| Paese: ITALIA                |      |  |
| Provincia: ROMA              |      |  |
| Comune: ROMA                 |      |  |
| Indirizzo: LARGO BASTIA      |      |  |
| Civico: 35                   |      |  |
| Cap: 00181                   |      |  |
| Data di nomina 23/01/2025    |      |  |

- la richiesta di accettazione dell'informativa sul trattamento dei dati;
- la presentazione del messaggio di conferma dell'invio della richiesta di variazione alla UIF

| Conferma                                                                                                    |
|----------------------------------------------------------------------------------------------------|
| La richiesta per la comunicazione di un nuovo Referente è stata trasmessa alla UIF.<br>Si prega di monitorare lo stato di avanzamento della richiesta dalla sezione Lista richieste.<br>Per eventuali chiarimenti è possibile contattare la casella VIT.HelpSos@bancaditalia.it<br>indicando il codice segnalante assegnato". |
| CHIUDI                                                                                                    |

Alla richiesta è attribuito un codice identificativo di 14 caratteri alfanumerici (RIC2025XXXXXX) e una tipologia ("Nuovo Referente").

![](_page_46_Picture_0.jpeg)

![](_page_46_Picture_1.jpeg)

#### 7.5 Variazione della tipologia di segnalante

La variazione della tipologia di segnalante va comunicata in forma libera alla UIF mediante PEC alla casella <u>uif@pec.bancaditalia.it</u> avendo cura di indicare il codice del segnalante e la data di decorrenza.

#### 7.6 Cessazione degli obblighi di segnalazione (chiusura)

La cessazione degli obblighi di segnalazione, ad esempio nei casi di liquidazione, di procedure concorsuali o di qualsiasi altro evento che comporti la cessazione dell'attività di impresa o professionale, va comunicata in forma libera alla UIF all'indirizzo <u>uif@pec.bancaditalia.it</u>. Nella comunicazione occorre indicare il codice del segnalante, la motivazione e la data a partire dalla quale decorre la cessazione.

Dopo aver ricevuto la richiesta via PEC la UIF, effettuate le verifiche del caso, esegue l'aggiornamento anagrafico e revoca le autorizzazioni sul portale Infostat-UIF per tutti gli utenti abilitati per il partner cessato.

![](_page_47_Picture_0.jpeg)

![](_page_47_Picture_1.jpeg)

## 8 Lista Richieste

L'esito di ogni richiesta è comunicato dalla UIF con una e-mail recapitata all'indirizzo di posta non certificata dell'Amministratore.

Dalla sezione "Lista Richieste" è altresì possibile, per ciascuna richiesta trasmessa:

- consultarne il contenuto;
- verificarne lo stato di lavorazione e l'esito (Ok *Approvata* oppure KO *Scartata*). Nel caso di mancata approvazione è riportata la motivazione;
- stamparne il riepilogo;
- scaricare nuovamente la "ricevuta".

| Lista Richieste Nu    | ovo Partner Sub     | entro Amminis | tratore    |                            |                  |                |             |        |
|-----------------------|---------------------|---------------|------------|----------------------------|------------------|----------------|-------------|--------|
|                       |                     |               |            |                            | Benvenuto        | UTENZA_DI_PROV | A Info      | Logout |
| Elenco delle richiest | e anagrafiche già c | compilate     |            |                            |                  |                |             |        |
| Mostrati 1 🗸 ele      | menti               |               |            |                            |                  | Cerca:         |             |        |
| ID RICHIESTA 🕴        | TIPO                | CODICE        | SEGNALANTE | DESCRIZIONE                | DATA INSERIMENTO | stato          | ESITO AZION | n) +   |
| RIC20240019454        | CENSIMENTO          | 500001        |            | BANCA TEST DI<br>PROVA SPA | 05/03/2024 10:48 | CONCLUSA       | ок 🚺        | J      |
|                       |                     |               |            |                            |                  |                | 1           |        |
|                       |                     | AZIONI        |            |                            |                  |                |             |        |

0

In particolare, con il pulsante e possibile visualizzare i dati della richiesta navigando negli stessi *tab* utilizzati per la compilazione. In alto, sulla destra, sono presenti i pulsanti per generare il riepilogo e la ricevuta.

NB: il riepilogo non deve essere trasmesso alla UIF.

| Dettaglio Nuovo Codice Partner: 500001 | 'artner - Persona Giuridica - RIC20240019454     Riepilogo PDF       Tipologia Partner: BANCHE     Riepilogo PDF | File da inviare    |
|----------------------------------------|----------------------------------------------------------------------------------------------------|--------------------|
| Esito richiesta:                       |                                                                                                    |                    |
| Dati generali Sede la                  | gale Recapiti                                                                                                    |                    |
| Codice fiscale *                       | 12345678901                                                                                                    |                    |
| Codice abi                             | 500001                                                                                                    |                    |
| Codice segnalante<br>assegnato *       | 500001                                                                                                    |                    |
| Ragione sociale *                      | BANCA TEST DI PROVA SPA                                                                                          |                    |
| Denominazione breve                    | BANCA TEST DI PROVA SPA Se il campo, non obbligatorio, non è stato valorizzato dall'utente è riproposta          | la Ragione sociale |
| Data inizio attività *                 | 01/11/2023                                                                                                    |                    |
| Forma giuridica *                      | SPA - SOCIETA' PER AZIONI                                                                                        |                    |

![](_page_48_Picture_0.jpeg)

![](_page_48_Picture_1.jpeg)

Il dettaglio della richiesta è consultabile per 60 giorni, termine oltre il quale le richieste vengono automaticamente poste nello stato "archiviata". Restano visibili soltanto i "metadati" della richiesta sotto visualizzati, ma è sempre possibile chiedere assistenza alla UIF.

![](_page_48_Figure_3.jpeg)

![](_page_49_Picture_0.jpeg)

![](_page_49_Picture_1.jpeg)

## Appendice - Gestione delle credenziali

Le funzioni relative alla gestione delle credenziali di accesso sono disponibili dalla sezione "**Modifica dati** anagrafici" del riquadro INFO UTENTE:

| RILEVADON                                                                                                    | C /gjtmx                                                                                                    | ISTRUZIONI PER RICHEDERE L'AUTORIZZAZIONE                                                                                                    |
|----------------------------------------------------------------------------------------------------|----------------------------------------------------------------------------------------------------|----------------------------------------------------------------------------------------------------|
| Brown of the second second secon      | By cardinal segrets are a filter than the standard of the per-<br>ficiency of the segret than the segret than th   | Visition of the state of the state of t                      |
| IN THE ACCORDANCEST IN THE ACCORDANCEST IN THE | COMMODINE EVEN DECLE SCH AMALIZZETE MEL Z HEMETTRE ZOT<br>a dia familiare de la constanti a prima de la constante de la constante de la constante en el<br>constante de la constante de la constan | Med Office      Benersolde      Oversonde      Oversonde |

Da questa sezione è possibile modificare: l'indirizzo e-mail, il numero di cellulare su cui ricevere l'OTP, la password di accesso e la risposta alla domanda segreta.

| filo utente                                                   |                                     |  |
|---------------------------------------------------------------|-------------------------------------|--|
| 1 Utente connesso: helpsos                                    | DATI PERSONALI                      |  |
| Vai alle nile applicazioni<br>Modifica il numero di cellulare | Nome Utente                         |  |
| Cambio Password                                               | Nome                                |  |
| Cambio Risposta Segreta                                       | Mano<br>Cognome                     |  |
|                                                               | Rossi<br>Email (PEC non consentita) |  |
|                                                               | mario.rossi@mail.com                |  |
|                                                               | Conferma Email                      |  |
|                                                               | Certificato di cifratura            |  |

#### Modifica dell'indirizzo e-mail

Nella sezione "Dati personali" è possibile modificare l'e-mail ordinaria associata all'utenza. Si ricorda che il nuovo indirizzo deve essere sempre personale e univocamente riconducibile ad una persona fisica.

#### Modifica del numero di cellulare per l'OTP

Per modificare il numero di cellulare su cui ricevere il codice OTP occorre selezionare la funzione "Modifica il numero di cellulare".

Per procedere a tale modifica occorre preventivamente **rispondere alla domanda segreta** selezionata in fase di registrazione delle credenziali.

#### Cambio password

Per modificare la password di accesso occorre selezionare la funzione "Cambio password".

Per procedere a tale modifica occorre preventivamente indicare la password attuale.

#### Modifica della domanda segreta

Per modificare la risposta alla domanda segreta occorre selezionare la funzione "**Cambio Risposta Segreta**". Dopo aver selezionato tale opzione il sistema invia in automatico un codice OTP via SMS da inserire per poter proseguire con la modifica.

![](_page_50_Picture_0.jpeg)

![](_page_50_Picture_1.jpeg)

#### Smarrimento delle credenziali di accesso

#### Recupero della password

Nel caso di smarrimento della password è sufficiente utilizzare la funzione "Recupero Password" presente nella maschera di autenticazione.

| ACCESSO ALL'APPLICAZIONE                  |            |  |
|-------------------------------------------|------------|--|
| LOGIN                                     |            |  |
| Nome Utente                               |            |  |
| Password                                  |            |  |
| ACCEDI                                    | REGISTRATI |  |
| HA SMARRITO LE SUE CREDENZIALI DI ACCESSO | »?         |  |
| Recupero Password                         |            |  |
| Recupero Username                         |            |  |

Il sistema chiede di inserire la username di interesse nel campo "Nome Utente".

Dopo aver inserito il codice di sicurezza (Captcha) e aver selezionato il tasto "Recupero password", sarà inviata una e-mail alla casella di posta elettronica associata alla username indicata, contenente le istruzioni per completare il reset della password.

#### Recupero della username

In caso di smarrimento della username occorre utilizzare la funzione "Recupero Username" presente nella maschera di autenticazione.

| ACCESSO ALL'APPLICAZIONE                   |            |  |
|--------------------------------------------|------------|--|
| LOGIN                                      |            |  |
| Nome Utente                                |            |  |
| Password                                   |            |  |
| ACCEDI                                     | REGISTRATI |  |
| HA SMARRITO LE SUE CREDENZIALI DI ACCESSO? |            |  |
| Recupero Password<br>Recupero Username     |            |  |

In tal caso occorre inserire l'indirizzo e-mail associato alla username che si desidera recuperare.

Dopo aver inserito il codice di sicurezza (Captcha) e aver selezionato il tasto "Recupero Username", sarà inviata una e-mail alla casella di posta elettronica indicata, contenente le istruzioni per completare il processo.

Per procedere al recupero della username occorre preventivamente indicare la **risposta alla domanda segreta** selezionata in fase di registrazione delle credenziali.

![](_page_51_Picture_0.jpeg)

![](_page_51_Picture_1.jpeg)

## Cronologia delle versioni

| Versione | Descrizione                                                                                                    | Mesi di<br>pubblicazione |
|----------|----------------------------------------------------------------------------------------------------|--------------------------|
| V.1.0    | Prima edizione                                                                                                    | Marzo2024                |
| V.2.1    | Nuova funzione "Subentro dell'Amministratore"                                                                                               | Giugno 2024              |
| V.2.2    | Nuove funzioni per le variazioni anagrafiche (Dati del<br>segnalante, Dati delle survey, Dati del Referente in carica e<br>Nuovo Referente) | Febbraio 2025            |
| V2.3     | Riorganizzazione del documento                                                                                                    | Luglio 2025              |